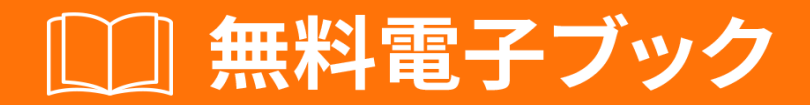

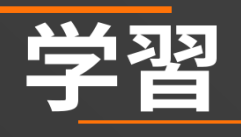

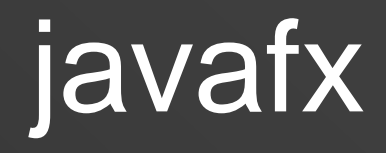

Free unaffiliated eBook created from **Stack Overflow contributors.** 

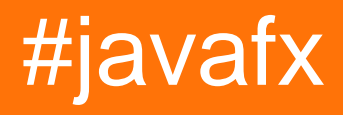

| 1                        |
|--------------------------|
| 1                        |
| 1: javafx                |
|                          |
|                          |
| Examples                 |
|                          |
| Hello World              |
| 2. 068                   |
|                          |
| 5                        |
| Examples                 |
| CSS                      |
|                          |
|                          |
| 3: FXML                  |
|                          |
| Examples11               |
| FXML11                   |
|                          |
|                          |
| FXML                     |
| FXML                     |
| FXML - controllerFactory |
| FXML                     |
| 21                       |
| @NamadAra 21             |
| @NameuArg                |
| args                     |
| fx:value                 |
| fx:factory               |
| <fx:copy></fx:copy>      |
| fx:constant              |
|                          |

| <property></property> |
|-----------------------|
|                       |
| property="value"      |
|                       |
| 23                    |
|                       |
| 4. Java EV            |
| 4: Javar A            |
| Examples              |
|                       |
|                       |
|                       |
| 5: JavaFX             |
| Examples              |
|                       |
| 6: ScrollPane         |
|                       |
| Examples              |
| A                     |
| В                     |
| ScrollPane            |
| 7: TableView          |
| Examples              |
| 2TableView            |
| PropertyValueFactory  |
| TableCell             |
| Tableview             |
| 8: WebViewWebEngine   |
| 48                    |
| Fyamples 49           |
| -zumpico              |
| WebView               |

| WebJavascriptJava   |
|---------------------|
| JavaJavascript      |
| 9: Windows          |
| Examples            |
|                     |
|                     |
|                     |
| 10:                 |
| Examples            |
|                     |
| 11:                 |
|                     |
| Examples            |
|                     |
| 12:                 |
|                     |
|                     |
|                     |
|                     |
|                     |
|                     |
|                     |
| Examples            |
| FXMLJavaFX73        |
| 13:                 |
| Examples            |
| Platform.runLaterUI |
| UI                  |
| JavaFX Service      |
| 14:                 |
|                     |
| Examples            |

| TextInputDialog           |
|---------------------------|
| ChoiceDialog              |
|                           |
|                           |
|                           |
| 15:                       |
| Examples                  |
|                           |
|                           |
|                           |
|                           |
|                           |
| 92                        |
| 92                        |
| 02                        |
|                           |
|                           |
|                           |
| 16:                       |
|                           |
| Examples                  |
|                           |
|                           |
|                           |
|                           |
| StringProperty            |
| ReadOnlyIntegerProperty96 |
| 17:                       |
| Examples                  |
|                           |
|                           |
|                           |

| 18:        |     |
|------------|-----|
| Examples   |     |
|            |     |
|            |     |
|            |     |
|            |     |
| 19:        |     |
| Examples   |     |
|            |     |
|            |     |
|            |     |
|            |     |
| 20:        |     |
| Examples   |     |
| StackPane  |     |
| HBoxVBox   |     |
| BorderPane |     |
| FlowPane   |     |
| GridPane   |     |
| GridPane   | 110 |
| GridPape   | 110 |
| Gilur alle |     |
|            |     |
|            | 111 |
| TilePane   | 112 |
| AnchorPane |     |
| 21:        |     |
| Examples   |     |
|            |     |
|            |     |
|            |     |

You can share this PDF with anyone you feel could benefit from it, downloaded the latest version from: javafx

It is an unofficial and free javafx ebook created for educational purposes. All the content is extracted from Stack Overflow Documentation, which is written by many hardworking individuals at Stack Overflow. It is neither affiliated with Stack Overflow nor official javafx.

The content is released under Creative Commons BY-SA, and the list of contributors to each chapter are provided in the credits section at the end of this book. Images may be copyright of their respective owners unless otherwise specified. All trademarks and registered trademarks are the property of their respective company owners.

Use the content presented in this book at your own risk; it is not guaranteed to be correct nor accurate, please send your feedback and corrections to info@zzzprojects.com

# 1: javafxをいめる

JavaFXは、いのデバイスでするリッチィンターネットアプリケーションRIAだけでなく、デスクトップアプリケーションをしてするためのソフトウェアプラットフォームです。 JavaFXは、 Java SEのGUIライブラリとしてSwingをきえることをしています。

ITは、リッチ・クライアント・アプリケーションの、、テスト、デバッグ、およびデプロイをうことができます。

JavaFXアプリケーションのは、スタイリングにCSSCascading Style Sheetsをしてカスタマイズ することができます JavaFXCSSを。FXMLファイルをしてをオブジェクトしてアプリケーション のやをにします FXMLおよびコントローラを。シーンビルダはビジュアルエディタで、コードを することなくUIのfxmlファイルをできます。

バージョン

| バージョン    |            |
|----------|------------|
| JavaFX 2 | 20111010   |
| JavaFX 8 | 2014-03-18 |

### **Examples**

インストールまたはセットアップ

JavaFX APIは、Java SE Runtime EnvironmentJREとJava Development KitJDKのにさ れたとしてできます。 JDKはすべてのなデスクトッププラットフォームWindows、 Mac OS X、およびLinuxでできるため、JDK 7にコンパイルされたJavaFXアプリケー ションはすべてのなデスクトッププラットフォームでもします。 ARMプラットフォー ムのサポートもJavaFX 8でになりました。ARMJDKには、JavaFXのベース、グラフ ィックス、およびコントロールコンポーネントがまれています。

JavaFXをインストールするには、したバージョンのJava RuntimeとJava Developmentキットを インストールします。

JavaFXがするはのとおりです。

- 1. Java API∘
- 2. FXMLとシーンビルダ。
- 3. WebView $_{\circ}$
- 4. をスイングする。
- 5. みみのUIコントロールとCSS。

6. モデナテーマ。
7. 3Dグラフィックス。
8. キャンバスAPI。
9. API。
10. リッチテキストサポート。
11. マルチタッチサポート。
12. Hi-DPIサポート。
13. ハードウェアグラフィックスパイプライン。
14. メディアエンジン。
15. のアプリケーションデプロイメントモデル

Hello World プログラム

のコードは、クリックにStringをコンソールにするのButtonをむなユーザーインターフェイスをします。

```
import javafx.application.Application;
import javafx.scene.Scene;
import javafx.scene.control.Alert;
import javafx.scene.control.Alert.AlertType;
import javafx.scene.control.Button;
import javafx.scene.layout.StackPane;
import javafx.stage.Stage;
public class HelloWorld extends Application {
    @Override
    public void start(Stage primaryStage) {
        // create a button with specified text
       Button button = new Button ("Say 'Hello World'");
        // set a handler that is executed when the user activates the button
        // e.g. by clicking it or pressing enter while it's focused
        button.setOnAction(e -> {
           //Open information dialog that says hello
          Alert alert = new Alert(AlertType.INFORMATION, "Hello World!?");
          alert.showAndWait();
        });
        // the root of the scene shown in the main window
        StackPane root = new StackPane();
        // add button as child of the root
        root.getChildren().add(button);
        // create a scene specifying the root and the size
        Scene scene = new Scene(root, 500, 300);
        // add scene to the stage
        primaryStage.setScene(scene);
        // make the stage visible
        primaryStage.show();
    }
```

```
public static void main(String[] args) {
    // launch the HelloWorld application.
    // Since this method is a member of the HelloWorld class the first
    // parameter is not required
    Application.launch(HelloWorld.class, args);
}
```

ApplicationクラスはすべてのJavaFXアプリケーションのエントリポイントです。 Applicationは 1つだけでき、これは

Application.launch(HelloWorld.class, args);

これにより、パラメータとしてされた $_{\text{Application}}$ クラスのインスタンスがされ、JavaFXプラットフォームがされます。

ここでプログラマ―にとってなのはのとおりです。

- 2. されたApplicationインスタンスにしてinit()がびされます。この、Applicationからのデフォ ルトのはもしません。
- 3. start がAppicationインスタンスにしてびされ、プライマリ<sub>Stage</sub> =ウィンドウがメソッドにされます。このメソッドは、JavaFXアプリケーションスレッドプラットフォームスレッドでにびされます。
- アプリケーションは、プラットフォームがシャットダウンするとするまでされます。この、 のウィンドウがじられたときにされます。
- 5. stop メソッドは、 Application インスタンスでびされます。この、 Application からのはもし ません。このメソッドは、JavaFXアプリケーションスレッドプラットフォームスレッドで にびされます。

startでは、シーングラフがされる。この、 ButtonとstackPaneという2つのNodeありstackPane。

 $Button | U| O_{Button} | U_{StackPane} | U_{Button} | U_{StackPane} | U_{StackPane} | U_{StackPane} | U_{StackPane} | U_{StackPane} | U_{StackPane} | U_{StackPane} | U_{StackPane} | U_{StackPane} | U_{StackPane} | U_{StackPane} | U_{StackPane} | U_{StackPane} | U_{StackPane} | U_{StackPane} | U_{StackPane} | U_{StackPane} | U_{StackPane} | U_{StackPane} | U_{StackPane} | U_{StackPane} | U_{StackPane} | U_{StackPane} | U_{StackPane} | U_{StackPane} | U_{StackPane} | U_{StackPane} | U_{StackPane} | U_{StackPane} | U_{StackPane} | U_{StackPane} | U_{StackPane} | U_{StackPane} | U_{StackPane} | U_{StackPane} | U_{StackPane} | U_{StackPane} | U_{StackPane} | U_{StackPane} | U_{StackPane} | U_{StackPane} | U_{StackPane} | U_{StackPane} | U_{StackPane} | U_{StackPane} | U_{StackPane} | U_{StackPane} | U_{StackPane} | U_{StackPane} | U_{StackPane} | U_{StackPane} | U_{StackPane} | U_{StackPane} | U_{StackPane} | U_{StackPane} | U_{StackPane} | U_{StackPane} | U_{StackPane} | U_{StackPane} | U_{StackPane} | U_{StackPane} | U_{StackPane} | U_{StackPane} | U_{StackPane} | U_{StackPane} | U_{StackPane} | U_{StackPane} | U_{StackPane} | U_{StackPane} | U_{StackPane} | U_{StackPane} | U_{StackPane} | U_{StackPane} | U_{StackPane} | U_{StackPane} | U_{StackPane} | U_{StackPane} | U_{StackPane} | U_{StackPane} | U_{StackPane} | U_{StackPane} | U_{StackPane} | U_{StackPane} | U_{StackPane} | U_{StackPane} | U_{StackPane} | U_{StackPane} | U_{StackPane} | U_{StackPane} | U_{StackPane} | U_{StackPane} | U_{StackPane} | U_{StackPane} | U_{StackPane} | U_{StackPane} | U_{StackPane} | U_{StackPane} | U_{StackPane} | U_{StackPane} | U_{StackPane} | U_{StackPane} | U_{StackPane} | U_{StackPane} | U_{StackPane} | U_{StackPane} | U_{StackPane} | U_{StackPane} | U_{StackPane} | U_{StackPane} | U_{StackPane} | U_{StackPane} | U_{StackPane} | U_{StackPane} | U_{StackPane} | U_{StackPane} | U_{StackPane} | U_{StackPane} | U_{StackPane} | U_{StackPane} | U_{StackPane} | U_{StackPane} | U_{StackPane} | U_{StackPane} | U_{StackPane} | U_{Sta$ 

これらの $_{Node}$ をする $_{Scene}$ がされます。に、 $_{Scene}$ がされるウィンドウである $_{Stage \ Scene}$ がされます

0

オンラインでjavafxをいめるをむ https://riptutorial.com/ja/javafx/topic/887/javafxをいめる

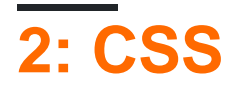

- NodeClass / \*ノードのクラスセレクタ\* /
- .someclass / \*クラスによるセレクタ\* /
- #someId / \* selector by id \* /
- [selector1]> [selector2] / \* selector2とするselector1とするノードのののセレクタ\* /
- [selector1] [selector2] / selector2にするselector1とするノードののセレクタ\* /

## **Examples**

スタイリングにCSSをする

CSSはのにできます

- インライン Node.setStyle
- スタイルシートで

   Scene
   ユーザエージェントスタイルシートとしてここではしません
   Scene 「の」スタイルシートとして
   Node

これにより、<sub>Nodes</sub>スタイルなプロパティをできます。のはこれをしています

アプリケーションクラス

```
import javafx.application.Application;
import javafx.scene.Scene;
import javafx.scene.layout.HBox;
import javafx.scene.layout.Region;
import javafx.scene.layout.VBox;
import javafx.scene.paint.Color;
import javafx.stage.Stage;
public class StyledApplication extends Application {
    QOverride
    public void start(Stage primaryStage) {
        Region region1 = new Region();
       Region region2 = new Region();
        Region region3 = new Region();
        Region region4 = new Region();
        Region region5 = new Region();
        Region region6 = new Region();
        // inline style
        region1.setStyle("-fx-background-color: yellow;");
        // set id for styling
        region2.setId("region2");
```

```
// add class for styling
    region2.getStyleClass().add("round");
    region3.getStyleClass().add("round");
    HBox hBox = new HBox(region3, region4, region5);
    VBox vBox = new VBox(region1, hBox, region2, region6);
    Scene scene = new Scene(vBox, 500, 500);
    // add stylesheet for root
    scene.getStylesheets().add(getClass().getResource("style.css").toExternalForm());
    // add stylesheet for hBox
    hBox.getStylesheets().add(getClass().getResource("inlinestyle.css").toExternalForm());
    scene.setFill(Color.BLACK);
   primaryStage.setScene(scene);
   primaryStage.show();
}
public static void main(String[] args) {
   launch(args);
}
```

#### inlinestyle.css

}

```
* {
    -fx-opacity: 0.5;
}
HBox {
    -fx-spacing: 10;
}
Region {
    -fx-background-color: white;
}
```

#### style.css

```
Region {
    width: 50;
    height: 70;
    -fx-min-width: width;
    -fx-max-width: width;
    -fx-min-height: height;
    -fx-max-height: height;
    -fx-background-color: red;
}
VBox {
    -fx-spacing: 30;
```

```
-fx-padding: 20;
}
#region2 {
    -fx-background-color: blue;
}
```

しいスタイルなプロパティをするの

#### JavaFX 8

のは、CSSからカスタム<sub>Node</sub>スタイルできるカスタムプロパティをするをしています。

 $cccc_2 \supset \mathcal{O}_{DoubleProperty} M_{Rectangle} / \neg \neg CSS \mathcal{O}_{width} + e_{height} cest$ 

カスタムノードのスタイリングには、のCSSをできます。

```
StyleableRectangle {
    -fx-fill: brown;
    -fx-width: 20;
    -fx-height: 25;
    -fx-cursor: hand;
```

カスタムノード

}

```
import java.util.ArrayList;
import java.util.Arrays;
import java.util.Collections;
import java.util.List;
import javafx.beans.property.DoubleProperty;
import javafx.css.CssMetaData;
import javafx.css.SimpleStyleableDoubleProperty;
import javafx.css.StyleConverter;
import javafx.css.Styleable;
import javafx.css.StyleableDoubleProperty;
import javafx.css.StyleableProperty;
import javafx.scene.paint.Paint;
import javafx.scene.shape.Rectangle;
public class StyleableRectangle extends Rectangle {
    // declaration of the new properties
   private final StyleableDoubleProperty styleableWidth = new
SimpleStyleableDoubleProperty(WIDTH_META_DATA, this, "styleableWidth");
    private final StyleableDoubleProperty styleableHeight = new
SimpleStyleableDoubleProperty(HEIGHT_META_DATA, this, "styleableHeight");
    public StyleableRectangle() {
       bind();
    }
   public StyleableRectangle(double width, double height) {
        super(width, height);
        initStyleableSize();
        bind();
```

```
}
    public StyleableRectangle(double width, double height, Paint fill) {
        super(width, height, fill);
        initStyleableSize();
        bind();
    }
   public StyleableRectangle(double x, double y, double width, double height) {
        super(x, y, width, height);
        initStyleableSize();
       bind();
    }
   private void initStyleableSize() {
       styleableWidth.set(getWidth());
        styleableHeight.set(getHeight());
    }
   private final static List<CssMetaData<? extends Styleable, ?>> CLASS_CSS_META_DATA;
    // css metadata for the width property
    // specify property name as -fx-width and
    // use converter for numbers
   private final static CssMetaData<StyleableRectangle, Number> WIDTH_META_DATA = new
CssMetaData<StyleableRectangle, Number>("-fx-width", StyleConverter.getSizeConverter()) {
        00verride
        public boolean isSettable(StyleableRectangle styleable) {
            // property can be set iff the property is not bound
            return !styleable.styleableWidth.isBound();
        }
        QOverride
        public StyleableProperty<Number> getStyleableProperty(StyleableRectangle styleable) {
            // extract the property from the styleable
            return styleable.styleableWidth;
        }
    };
    // css metadata for the height property
    // specify property name as -fx-height and
    // use converter for numbers
    private final static CssMetaData<StyleableRectangle, Number> HEIGHT_META_DATA = new
CssMetaData<StyleableRectangle, Number>("-fx-height", StyleConverter.getSizeConverter()) {
        @Override
        public boolean isSettable(StyleableRectangle styleable) {
            return !styleable.styleableHeight.isBound();
        }
        QOverride
        public StyleableProperty<Number> getStyleableProperty(StyleableRectangle styleable) {
            return styleable.styleableHeight;
        }
    };
    static {
        // combine already available properties in Rectangle with new properties
        List<CssMetaData<? extends Styleable, ?>> parent = Rectangle.getClassCssMetaData();
        List<CssMetaData<? extends Styleable, ?>> additional = Arrays.asList(HEIGHT_META_DATA,
```

```
WIDTH_META_DATA);
```

```
// create arraylist with suitable capacity
       List<CssMetaData<? extends Styleable, ?>> own = new ArrayList(parent.size()+
additional.size());
       // fill list with old and new metadata
       own.addAll(parent);
       own.addAll(additional);
       // make sure the metadata list is not modifiable
      CLASS_CSS_META_DATA = Collections.unmodifiableList(own);
   }
   // make metadata available for extending the class
   public static List<CssMetaData<? extends Styleable, ?>> getClassCssMetaData() {
      return CLASS_CSS_META_DATA;
   }
   // returns a list of the css metadata for the stylable properties of the Node
   @Override
   public List<CssMetaData<? extends Styleable, ?>> getCssMetaData() {
      return CLASS_CSS_META_DATA;
   }
   private void bind() {
      this.widthProperty().bind(this.styleableWidth);
      this.heightProperty().bind(this.styleableHeight);
   }
   // -----
   // ----- PROPERTY METHODS ------
   // ------
                                          _____
   public final double getStyleableHeight() {
      return this.styleableHeight.get();
   }
   public final void setStyleableHeight(double value) {
      this.styleableHeight.set(value);
   }
   public final DoubleProperty styleableHeightProperty() {
      return this.styleableHeight;
   }
   public final double getStyleableWidth() {
      return this.styleableWidth.get();
   }
   public final void setStyleableWidth(double value) {
      this.styleableWidth.set(value);
   }
   public final DoubleProperty styleableWidthProperty() {
      return this.styleableWidth;
   }
```

オンラインでCSSをむ https://riptutorial.com/ja/javafx/topic/1581/css

## 3: FXMLとコントローラ

• xmlnsfx = " http://javafx.com/fxml " //

## **Examples**

### **FXML**の

ボタンとラベルノ―ドをむ<sub>AnchorPane</sub>をすなFXMLドキュメント

このFXMLファイルのは、コントローラクラスにけられています。こののFXMLとコントローラクラスのけは、クラスをFXMLのルートの $f_{x:controller}$ のとしてすることによってわれます。fx fx:controller="com.example.FXMLDocumentController"コントローラクラスをすると、FXMLファイルでされているUIのユーザーアクションにじて、Javaコードをできます。

```
package com.example ;
import java.net.URL;
import java.util.ResourceBundle;
import javafx.event.ActionEvent;
import javafx.fxml.FXML;
import javafx.fxml.Initializable;
import javafx.scene.control.Label;
public class FXMLDocumentController {
    @FXML
    private Label label;
    @FXML
    private Label label;
    @FXML
    private void handleButtonAction(ActionEvent event) {
        System.out.println("You clicked me!");
        label.setText("Hello World!");
    }
```

```
@Override
public void initialize(URL url, ResourceBundle resources) {
    // Initialization code can go here.
    // The parameters url and resources can be omitted if they are not needed
}
```

FXMLLoaderをしてFXMLファイルをロードすることができます

```
public class MyApp extends Application {
    @Override
    public void start(Stage stage) throws Exception {
        FXMLLoader loader = new FXMLLoader();
        loader.setLocation(getClass().getResource("FXMLDocument.fxml"));
        Parent root = loader.load();
        Scene scene = new Scene(root);
        stage.setScene(scene);
        stage.show();
    }
}
```

1oad メソッドはいくつかのアクションをし、するをするとです。このなでは、

- 1.  $_{\text{FXMLLoader}}$ は、FXMLファイルをみんでします。ファイルにされているにするオブジェクトをし、されている $_{\text{fx};id}$ をします。
- 2. FXMLファイルのルートは<sub>fx:controller</sub>をしているため、<sub>FXMLLoader</sub>はするクラスのしいイ ンスタンスをします。デフォルトでは、これはされたクラスでのないコンストラクタをびす ことによってわれます。
- 3.  $7 \mu k m b$ , public 2n k m b, public 2n k m b, public 2

```
@FXML
private Label label ;
```

labelフィールドは、<sub>FXMLLoader</sub>によってされた<sub>Label</sub>インスタンスでされます。

4. イベントハンドラは、 onXXX="#..."プロパティがされたFXMLファイルのにされます。これ らのイベントハンドラは、コントロ—ラクラスのされたメソッドをびします。このでは、 ButtonはonAction="#handleButtonAction"があり、コントロ—ラはメソッドをしているため

```
@FXML
private void handleButtonAction(ActionEvent event) { ... }
```

 $\neg$ —ザ—がボタンをすなどのアクションがボタンですると、このメソッドがびされます。このメソッドは $_{void}$ りでなければならず、イベントこのでは $_{ActionEvent}$ にするパラメ—タをするか、またはパラメ—タをすることができません。

5.  $\mathbb{E}_{\text{C}}$  S.  $\mathbb{E}_{\text{C}}$  S.  $\mathbb$ 

ネストされたコントローラ

のコントローラをして、のFXMLにUIをするはありません。

< fx: include >夕グをして、1つのfxmlファイルをのファイルにめることができます。インクルードされたfxmlのコントローラは、  $_{FXMLLoader}$ によってされたのオブジェクトとに、インクルードファイルのコントローラにできます。

 $\begin{array}{l} \texttt{C}_{\mathsf{fx:id}} \in \mathbb{C}_{\mathsf{fx:include}} \in \mathbb{C}_{\mathsf{fx:include}$ 

| fxid | のフィールド        |
|------|---------------|
| foo  | fooController |
| え42  | え42コントローラ     |
| xYz  | xYzController |

#### サンプル**fxmls**

カウンタ

これは<sub>Text</sub>ノードをつ<sub>StackPane</sub>をむfxmlです。このfxmlファイルのコントローラは、のカウンタの とカウンタのインクリメントをします。

#### counter.fxml

</children> </StackPane>

#### CounterController

```
package counter;
import javafx.fxml.FXML;
import javafx.scene.text.Text;
public class CounterController {
   @FXML
   private Text counter;
   private int value = 0;
    public void initialize() {
       counter.setText(Integer.toString(value));
    }
    public void increment() {
        value++;
        counter.setText(Integer.toString(value));
    }
    public int getValue() {
       return value;
    }
}
```

### fxmlをむ

```
<?rml version="1.0" encoding="UTF-8"?>
<?import javafx.scene.control.*?>
<?import javafx.scene.layout.*?>
<BorderPane prefHeight="500" prefWidth="500" xmlns="http://javafx.com/javafx/8"
xmlns:fx="http://javafx.com/fxml/1" fx:controller="counter.OuterController">
<left>
<left>
<left>
<left>
<left>
<left>
<left>
<left>
<left>
<left>
<left>
<left>
<left>
<left>
<left>
<left>
<left>
<left>
<left>
<left>
<left>
<left>
<left>
<left>
<left>
<left>
<left>
<left>
<left>
<left>
<left>
<left>
<left>
<left>
<left>
<left>
<left>
<left>
<left>
<left>
<left>
<left>
<left>
<left>
<left>
<left>
<left>
<left>
<left>
<left>
<left>
<left>
<left>
<left>
<left>
<left>
<left>
<left>
<left>
<left>
<left>
<left>
<left>
<left>
<left>
<left>
<left>
<left>
<left>
<left>
<left>
<left>
<left>
<left>
<left>
<left>
<left>
<left>
<left>
<left>
<left>
<left>
<left>
<left>
<left>
<left>
<left>
<left>
<left>
<left>
<left>
<left>
<left>
<left>
<left>
<left>
<left>
<left>
<left>
<left>
<left>
<left>
<left>
<left>
<left>
<left>
<left>
<left>
<left>
<left>
<left>
<left>
<left>
<left>
<left>
<left>
<left>
<left>
<left>
<left>
<left>
<left>
<left>
<left>
<left>
<left>
<left>
<left>
<left>
<left>
<left>
<left>
<left>
<left>
<left>
<left>
<left>
<left>
<left>
<left>
<left>
<left>
<left>
<left>
<left>
<left>
<left>
<left>
<left>
<left>
<left>
<left>
<left>
<left>
<left>
<left>
<left>
<left>
<left>
<left>
<left>
<left>
<left>
<left>
<left>
<left>
<left>
<left>
<left>
<left>
<left>
<left>
<left>
<left>
<left>
<left>
<left>
<left>
<left>
<left>
<left>
<left>
<left>
<left>
<left>
<left>
<left>
<left>
<left>
<left>
<left>
<left>
<left>
<left>
<left>
<left>
<left>
<left>
<left>
<left>
<left>
<left>
<left>
<left>
<left>
<left>
<left>
<left>
<left>
<left>
<left>
<left>
<left>
<left>
<left>
<left>
<left>
<left>
<left>
<left>
<left>
<left>
<left>
<left>
<left>
<left>
<left>
<left>
<left>
<left>
<left>
<left>
<left>
<left>
<left>
<left>
<left>
<left>
<left>
<left>
<left>
<left>
<left>
<left>
<left>
<left>
<left>
<left>
<left>
<left>
<left>
<left>
<left>
<left>
<left
```

#### OuterController

インクルードされたfxmlのコントローラーがこのコントローラーにされます。ここでは、<sub>Button</sub> onActionイベントのハンドラをしてカウンタをインクリメントします。

package counter;

```
import javafx.fxml.FXML;
public class OuterController {
    // controller of counter.fxml injected here
    @FXML
    private CounterController countController;
    public void initialize() {
        // controller available in initialize method
        System.out.println("Current value: " + countController.getValue());
    }
    @FXML
    private void increment() {
        countController.increment();
    }
}
```

コードが $_{outer.fxml}$ とじパッケージのクラスからびされたとすると、fxmlsはのようにロードできます。

Parent parent = FXMLLoader.load(getClass().getResource("outer.fxml"));

ブロックをする

によっては、fxmlののオブジェクトのでをするがあることがあります。

これはDefine Blocksがになるです

<fx:define>のは、にされたオブジェクトにはされません。

<fx:define>すべてのには、fx:idかです。

```
このでされたオブジェクトは、 _{\rm <fx:reference>}をするか、またはバインディングをしてでできます。
```

< fx: reference > m = 0 fx: reference > m = 0 fx: reference

```
<?rml version="1.0" encoding="UTF-8"?>

<?import javafx.scene.text.*?>

<?import java1ang.*?>

<?import javafx.scene.*?>

<?import javafx.scene.control.*?>

<?import javafx.scene.layout.*?>

<VBox xmlns:fx="http://javafx.com/fxml/1" prefHeight="300.0" prefWidth="300.0"

xmlns="http://javafx.com/javafx/8">

<children>
```

```
<fx:define>
            <String fx:value="My radio group" fx:id="text" />
        </fx:define>
        <Text>
            <t.ext.>
                <!-- reference text defined above using fx:reference -->
                <fx:reference source="text"/>
            </text>
        </Text>
        <RadioButton text="Radio 1">
            <toggleGroup>
                <ToggleGroup fx:id="group" />
            </toggleGroup>
        </RadioButton>
        <RadioButton text="Radio 2">
            <toggleGroup>
                <!-- reference ToggleGroup created for last RadioButton -->
                <fx:reference source="group"/>
            </toggleGroup>
        </RadioButton>
        <RadioButton text="Radio 3" toggleGroup="$group" />
        <!-- reference text defined above using expression binding -->
        <Text text="$text" />
    </children>
</VBox>
```

FXMLにデータをす。のコントローラにアクセスする

#### のデータは、fxmlからロードされたシーンにすがあります。

 $f_{x:controller}$ をしてコントローラをし、  $_{FXMLLoader}$ ロードにされる $_{FXMLLoader}$ インスタンスからロードプロセスにされたコントローラインスタンスをします。

データをコントローラインスタンスにし、それらのメソッドでデータをするメソッドをします。

#### FXML

#### コントローラ

package valuepassing;

```
import javafx.fxml.FXML;
import javafx.scene.text.Text;
```

```
public class TestController {
    @FXML
    private Text target;
    public void setData(String data) {
        target.setText(data);
    }
}
```

fxmlのロードにされるコード

String data = "Hello World!";

```
FXMLLoader loader = new FXMLLoader(getClass().getResource("test.fxml"));
Parent root = loader.load();
TestController controller = loader.<TestController>getController();
controller.setData(data);
```

FXMLへのデータのけし.コントローラインスタンスの

のデータは、fxmlからロードされたシーンにすがあります。

でfxmlをロードするためにする<sub>FXMLLoader</sub>インスタンスをしてコントローラをします。

fxmlをロードするに、コントローラにするデータがされていることをしてください。

この、fxmlファイルにはfx:controllerをめないでください。

#### FXML

コントローラ

```
import javafx.fxml.FXML;
import javafx.scene.text.Text;
public class TestController {
    private final String data;
    public TestController(String data) {
        this.data = data;
```

```
}
@FXML
private Text target;
public void initialize() {
    // handle data once the fields are injected
    target.setText(data);
}
```

#### fxmlのロードにされるコード

String data = "Hello World!";
FXMLLoader loader = new FXMLLoader(getClass().getResource("test.fxml"));
TestController controller = new TestController(data);
loader.setController(controller);
Parent root = loader.load();

パラメータをFXMLにす - controllerFactoryをする

のデータは、fxmlからロードされたシーンにすがあります。

コントローラのをするコントローラファクトリをします。ファクトリでされたコントローライン スタンスにデータをします。

#### FXML

コントローラ

```
package valuepassing;
import javafx.fxml.FXML;
import javafx.scene.text.Text;
public class TestController {
    private final String data;
    public TestController(String data) {
```

```
this.data = data;
}
@FXML
private Text target;
public void initialize() {
    // handle data once the fields are injected
    target.setText(data);
}
```

fxmlのロードにされるコード

データ= "Hello World";

```
Map<Class, Callable<?>> creators = new HashMap<>();
creators.put(TestController.class, new Callable<TestController>() {
    @Override
    public TestController call() throws Exception {
       return new TestController(data);
    }
});
FXMLLoader loader = new FXMLLoader(getClass().getResource("test.fxml"));
loader.setControllerFactory(new Callback<Class<?>, Object>() {
    @Override
    public Object call(Class<?> param) {
        Callable<?> callable = creators.get(param);
        if (callable == null) {
            try {
                // default handling: use no-arg constructor
                return param.newInstance();
            } catch (InstantiationException | IllegalAccessException ex) {
                throw new IllegalStateException(ex);
        } else {
            try {
                return callable.call();
            } catch (Exception ex) {
               throw new IllegalStateException(ex);
            }
       }
    }
});
Parent root = loader.load();
```

これはにえるかもしれませんが、fxmlがとするコントローラークラスをできるはです。

FXMLによるインスタンスの

のクラスをして、クラスのインスタンスをするをします。

#### JavaFX 8

Person(@NamedArg("name") String name)  $\mathcal{P}/\mathcal{F}$   $\rightarrow \mathcal{P} = \mathcal{P} = \mathcal{P}$ 

```
package fxml.sample;
import javafx.beans.NamedArg;
import javafx.beans.property.SimpleStringProperty;
import javafx.beans.property.StringProperty;
public class Person {
   public static final Person JOHN = new Person("John");
   public Person() {
        System.out.println("Person()");
    }
   public Person(@NamedArg("name") String name) {
        System.out.println("Person(String)");
        this.name.set(name);
    }
   public Person(Person person) {
        System.out.println("Person(Person)");
        this.name.set(person.getName());
    }
   private final StringProperty name = new SimpleStringProperty();
   public final String getName() {
        System.out.println("getter");
        return this.name.get();
    }
    public final void setName(String value) {
       System.out.println("setter");
        this.name.set(value);
    }
    public final StringProperty nameProperty() {
       System.out.println("property getter");
        return this.name;
    }
   public static Person valueOf(String value) {
        System.out.println("valueOf");
        return new Person(value);
    }
   public static Person createPerson() {
       System.out.println("createPerson");
       return new Person();
    }
```

fxmlをロードするに、Personクラスがすでにされているものとします。

にする

のfxmlのでは、importsセクションはされます。しかし、fxmlは

<?xml version="1.0" encoding="UTF-8"?>

fxmlファイルでされるすべてのクラスをインポートするimportsセクションがきます。これらのインポートは、インポートにていますが、としてされます。 java.langパッケージのクラスもインポートするがあり java.lang。

この、のインポートをするがあります。

<?import java.lang.\*?> <?import fxml.sample.Person?>

#### JavaFX 8

```
@NamedArg きコンストラクタ
```

すべてのパラメータをいてされているコンストラクタがある $_{@NamedArg}$ とのての $_{@NamedArg}$ はFXMLにする、コンストラクタは、これらのパラメータとにされるであろう。

```
<Person name="John"/>
```

```
<Person xmlns:fx="http://javafx.com/fxml">
<name>
<String fx:value="John"/>
</name>
</Person>
```

がロードされた、のコンソールがられます。

Person(String)

argsコンストラクタなし

な<sub>@NamedArg</sub>きコンストラクタがない、パラメ—タをらないコンストラクタがされます。

<sub>@NamedArg</sub>アノテーションをコンストラクタからし、みみをみます。

<Person name="John"/>

これは、パラメータなしでコンストラクタをします。

```
Person()
setter
```

#### fx:value

 $f_{x:value}$ をして、そのをstatic valueOfメソッドにすことができます $f_{x:value}$ このメソッドは、 stringパラメータをし、するインスタンスをします。

<Person xmlns:fx="http://javafx.com/fxml" fx:value="John"/>

valueOf Person(String)

fx:factory

fx:factoryをすると、パラメータをらないのstaticメソッドをしてオブジェクトをできます。

```
<Person xmlns:fx="http://javafx.com/fxml" fx:factory="createPerson">
        <name>
        <String fx:value="John"/>
        </name>
</Person>
```

createPerson
Person()
setter

<fx:copy>

 $f_{x:copy}$ コンストラクタをびすことができます。の $f_{x:id}$ タグの $f_{source}$ は、そのオブジェクトをパラメータとしてつコピーコンストラクタをびします。

```
<ArrayList xmlns:fx="http://javafx.com/fxml">
        <Person fx:id="p1" fx:constant="JOHN"/>
        <fx:copy source="p1"/>
</ArrayList>
```

Person(Person) getter

#### fx:constant

<Person xmlns:fx="http://javafx.com/fxml" fx:constant="JOHN"/>

クラスをするときにされた<sub>JOHN</sub>をするだけなので、はされません。

プロパティの

fxmlのオブジェクトにデータをするはいくつかあります。

<property>タグ

プロパティのをつタグは、インスタンスのにされるのとしてできます。このタグのは、セッター をしてプロパティにりてられるか、プロパティのにされますみりのリスト/マップのプロパティ。

デフォルトプロパティ

クラスに<sub>@DefaultProperty</sub>をけることができます。この、は、プロパティのをつをせずに、として できます。

property="value"

としてをし、としてをしてプロパティをりてることができます。これは、タグのとしてのをする のとじがあります。

ヤッタ\_

プロパティはstaticセッターをしstaticすることもできます。これらはsetPropertyというのstaticメソッドで、を1のパラメータとして、を2のパラメータとしてします。これらのメソッドはどの クラスでもでき、のプロパティのわりにcontainingClass.propertyしてできます。

、のが<sub>String</sub>ないり、するゲッターメソッドつまり、メソッド<sub>getProperty</sub>というメソッドをセッターとじクラスのパラメーターとしてをするメソッドをするがあります。

のメカニズムは、えばセッターメソッドのパラメーターにうように、りてにしいクラスのオブジェクトをするためにされます。

クラスがなは、そのものがされます。

それの、はのようにされます。

| ターゲットタイプ                         | されるソース。                                                                                                    |
|----------------------------------|----------------------------------------------------------------------------------------------------|
| Boolean 🔪 boolean                | Boolean.valueOf(s)                                                                                                  |
| char、 Character                  | s.toString.charAt(0)                                                                                                |
| そののプリミティブ<br>またはラッパ <del>ー</del> | ターゲットのなメソッド <sub>valueOf(s.toString()) Number s</sub> は、ラッパーの<br>valueOf(s.toString())                              |
| BigInteger                       | BigInteger.valueOf(s.longValue())であるsでNumber、 new<br>BigInteger(s.toString())それのは                                   |
| BigDecimal                       | BigDecimal.valueOf(s.doubleValue())である <sub>s</sub> で <sub>Number、 new</sub><br>BigDecimal(s.toString())それのは        |
|                                  | Double.valueOf(s.toString())のs.toString()まれてい、<br>Long.valueOf(s.toString())それの                                     |
| Class                            | クラスをせずにのスレッドのコンテキスト <sub>ClassLoader</sub> をしてびされた<br><sup>Class.forName(s.toString())</sup>                        |
|                                  | <sub>valueOf</sub> メソッドのは、 <sub>s</sub> がそれぞれでまる <sub>String</sub> であれば、のにされ<br>た_られたすべてのの <sub>String</sub> にされます。 |
| その                               | される <sub>static valueOf</sub> タイプのマッチングパラメ―タしたtargetTypeの<br>において、 <sub>s</sub> またはそのタイプのス―パ―クラスを                   |

このはにされておらず、されるがあります。

```
public enum Location {
   WASHINGTON_DC,
   LONDON;
}
package fxml.sample;
import java.math.BigInteger;
import java.util.ArrayList;
import java.util.HashMap;
import java.util.List;
import java.util.Map;
import javafx.beans.DefaultProperty;
@DefaultProperty("items")
public class Sample {
   private Location loaction;
   public Location getLoaction() {
       return loaction;
```

```
public void setLoaction(Location loaction) {
       this.loaction = loaction;
    }
   public int getNumber() {
       return number;
    }
   public void setNumber(int number) {
      this.number = number;
    }
   int number;
   private final List<Object> items = new ArrayList<>();
   public List<Object> getItems() {
       return items;
    }
   private final Map<String, Object> map = new HashMap<>();
   public Map<String, Object> getMap() {
       return map;
    }
   private BigInteger serialNumber;
   public BigInteger getSerialNumber() {
      return serialNumber;
    }
   public void setSerialNumber(BigInteger serialNumber) {
       this.serialNumber = serialNumber;
   }
   00verride
   public String toString() {
      return "Sample{" + "loaction=" + loaction + ", number=" + number + ", items=" + items
+ ", map=" + map + ", serialNumber=" + serialNumber + '}';
   }
```

```
package fxml.sample;
public class Container {
    public static int getNumber(Sample sample) {
        return sample.number;
    }
    public static void setNumber(Sample sample, int number) {
        sample.number = number;
    }
    private final String value;
    private Container(String value) {
```

}

}

```
this.value = value;
}
public static Container valueOf(String s) {
   return new Container(s);
}
@Override
public String toString() {
   return "42" + value;
}
```

#### のfxmlファイルをみんだをfxmlすると、

```
Sample{loaction=WASHINGTON_DC, number=5, items=[42a, 42b, 42c, 42d, 42e, 42f], map={answer=42,
g=9.81, hello=42A, sample=Sample{loaction=null, number=33, items=[], map={},
serialNumber=null}}, serialNumber=4299}
<?xml version="1.0" encoding="UTF-8"?>
<?import java.lang.*?>
<?import fxml.sample.*?>
<Sample xmlns:fx="http://javafx.com/fxml/1" Container.number="5" loaction="washingtonDc">
    <!-- set serialNumber property (type coercion) -->
    <serialNumber>
        <Container fx:value="99"/>
    </serialNumber>
    <!-- Add elements to default property-->
   <Container fx:value="a"/>
    <Container fx:value="b"/>
    <Container fx:value="c"/>
    <Container fx:value="d"/>
    <Container fx:value="e"/>
    <Container fx:value="f"/>
    <!-- fill readonly map property -->
    <map g="9.81">
        <hello>
            <Container fx:value="A"/>
        </hello>
        <answer>
            <Container fx:value=""/>
        </answer>
        <sample>
            <Sample>
                <!-- static setter-->
                <Container.number>
                    <Integer fx:value="33" />
                </Container.number>
            </Sample>
        </sample>
    </map>
</Sample>
```

オンラインでFXMLとコントローラをむ https://riptutorial.com/ja/javafx/topic/1580/fxmlとコントロ ーラ

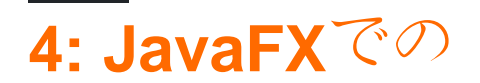

## **Examples**

リソースバンドルのロード

JavaFXは、ユーザーインターフェイスをするなをします。 FXMLファイルからビューをするに、 FXMLLoaderにリソースバンドルをすることができます。

Locale locale = new Locale("en", "UK"); ResourceBundle bundle = ResourceBundle.getBundle("strings", locale);

このされたバンドルは、<sup>®</sup>でまるFXMLファイルのすべてのテキストをにするためにされます。プロパティファイル<sub>strings\_en\_UK.properties</sub>にのがまれているとします。

ui.button.text=I'm a Button

#### FXMLにのようなボタンがある

<Button text="%ui.button.text"/>

ui.button.textキーのがにされます。

コントローラ

リソースバンドルには、ロケールのオブジェクトがまれています。バンドルは<sub>FXMLLoader</sub>にすことができます。コントローラは<sub>Initializable</sub>インターフェイスをし、 initialize (URL location, ResourceBundle resources) メソッドをオーバーライドするがあります。このメソッドの2のパラメ ータは<sub>ResourceBundle</sub>これはFXMLLoaderからコントローラにされ、コントローラがテキストをさらにしたり、のロケールのをするためにできます。

```
public class MyController implements Initializable {
    @Override
    public void initialize(URL location, ResourceBundle resources) {
        label.setText(resources.getString("country"));
    }
}
```

アプリケーションのにをにりえる

このでは、アプリケーションのにをにりえることができるJavaFXアプリケーションをするをしま

す。

このでされているメッセージバンドルファイルはのとおりです。

#### messages\_en.properties

```
window.title=Dynamic language change
button.english=English
button.german=German
label.numSwitches=Number of language switches: {0}
```

#### messages\_de.properties

```
window.title=Dynamischer Sprachwechsel
button.english=Englisch
button.german=Deutsch
label.numSwitches=Anzahl Sprachwechsel: {0}
```

# なアイデアは、ユーティリティクラスI18Nをつことですとして、これはシングルトンにされるかもしれません。

```
import javafx.beans.binding.Bindings;
import javafx.beans.binding.StringBinding;
import javafx.beans.property.ObjectProperty;
import javafx.beans.property.SimpleObjectProperty;
import javafx.scene.control.Button;
import javafx.scene.control.Label;
import java.text.MessageFormat;
import java.util.ArrayList;
import java.util.Arrays;
import java.util.List;
import java.util.Locale;
import java.util.ResourceBundle;
import java.util.concurrent.Callable;
/**
 * I18N utility class..
*/
public final class I18N {
    /** the current selected Locale. */
   private static final ObjectProperty<Locale> locale;
    static {
       locale = new SimpleObjectProperty<>(getDefaultLocale());
        locale.addListener((observable, oldValue, newValue) -> Locale.setDefault(newValue));
    }
    /**
     * get the supported Locales.
     * @return List of Locale objects.
    */
    public static List<Locale> getSupportedLocales() {
        return new ArrayList<>(Arrays.asList(Locale.ENGLISH, Locale.GERMAN));
    }
```

```
/**
    * get the default locale. This is the systems default if contained in the supported
locales, english otherwise.
     * @return
    */
   public static Locale getDefaultLocale() {
       Locale sysDefault = Locale.getDefault();
       return getSupportedLocales().contains(sysDefault) ? sysDefault : Locale.ENGLISH;
    }
   public static Locale getLocale() {
       return locale.get();
    }
    public static void setLocale(Locale locale) {
       localeProperty().set(locale);
       Locale.setDefault(locale);
    }
   public static ObjectProperty<Locale> localeProperty() {
       return locale;
    }
    /**
    \star gets the string with the given key from the resource bundle for the current locale and
uses it as first argument
     * to MessageFormat.format, passing in the optional args and returning the result.
    * @param key

    message key

    * @param args
              optional arguments for the message
     * @return localized formatted string
     */
    public static String get(final String key, final Object... args) {
       ResourceBundle bundle = ResourceBundle.getBundle("messages", getLocale());
       return MessageFormat.format(bundle.getString(key), args);
    }
    /**
    * creates a String binding to a localized String for the given message bundle key
    * @param key
    *
       key
    * @return String binding
    */
    public static StringBinding createStringBinding(final String key, Object... args) {
       return Bindings.createStringBinding(() -> get(key, args), locale);
    }
    /**
    * creates a String Binding to a localized String that is computed by calling the given
func
    * @param func
             function called on every change
    * @return StringBinding
    */
    public static StringBinding createStringBinding(Callable<String> func) {
```
```
return Bindings.createStringBinding(func, locale);
}
/**
 * creates a bound Label whose value is computed on language change.
 * @param func
          the function to compute the value
 * @return Label
 */
public static Label labelForValue(Callable<String> func) {
   Label label = new Label();
   label.textProperty().bind(createStringBinding(func));
   return label;
}
/**
* creates a bound Button for the given resourcebundle key
 * @param key
 *
          ResourceBundle key
 * @param args
          optional arguments for the message
 * @return Button
 */
public static Button buttonForKey(final String key, final Object... args) {
   Button button = new Button();
   button.textProperty().bind(createStringBinding(key, args));
   return button;
}
```

このクラスには、JavaFX ObjectPropertyラップされたJava Localeオブジェクトであるフィールド localeがあり、このプロパティにしてバインディングをできます。のメソッドは、JavaFXプロパ ティをおよびするためのなメソッドです。

get(final String key, final Object... args)は、 ResourceBundleからののメッセージにされるコア メソッドです。

createStringBindingという2つのメソッドは、 localeフィールドにバインドされたstringBindingをし、 localeプロパティがされるたびにバインディングがされるようにしlocale。のは、のgetメソッドをしてメッセージをおよびするをし、2のはcallableにされ、しいをするがあります。

の2つのメソッドは、JavaFXコンポーネントをするメソッドです。のメソッドは、  $_{Label}$ をするためにされ、バインディングのために $_{Callable}$ をします。 2は $_{Button}$ をし、キーをしてStringバインディングをします。

もちろん、 $_{MenuItem}$ や $_{ToolTip}$ ようにくのなるオブジェクトをすることができ $_{ToolTip}$ が、これらの 2つのでです。

このコードは、このクラスがアプリケーションでどのようにされるかをしています。

```
import javafx.application.Application;
import javafx.geometry.Insets;
```

}

```
import javafx.scene.Scene;
import javafx.scene.control.Button;
import javafx.scene.control.Label;
import javafx.scene.layout.BorderPane;
import javafx.scene.layout.HBox;
import javafx.stage.Stage;
import java.util.Locale;
/**
 * Sample application showing dynamic language switching,
*/
public class I18nApplication extends Application {
    /** number of language switches. */
   private Integer numSwitches = 0;
    @Override
   public void start(Stage primaryStage) throws Exception {
        primaryStage.titleProperty().bind(I18N.createStringBinding("window.title"));
        // create content
        BorderPane content = new BorderPane();
        // at the top two buttons
        HBox hbox = new HBox();
        hbox.setPadding(new Insets(5, 5, 5, 5));
        hbox.setSpacing(5);
        Button buttonEnglish = I18N.buttonForKey("button.english");
        buttonEnglish.setOnAction((evt) -> switchLanguage(Locale.ENGLISH));
        hbox.getChildren().add(buttonEnglish);
        Button buttonGerman = I18N.buttonForKey("button.german");
        buttonGerman.setOnAction((evt) -> switchLanguage(Locale.GERMAN));
        hbox.getChildren().add(buttonGerman);
        content.setTop(hbox);
        // a label to display the number of changes, recalculating the text on every change
        final Label label = I18N.labelForValue(() -> I18N.get("label.numSwitches",
numSwitches));
       content.setBottom(label);
       primaryStage.setScene(new Scene(content, 400, 200));
       primaryStage.show();
    }
    /**
     * sets the given Locale in the I18N class and keeps count of the number of switches.
    * @param locale
     *
             the new local to set
    */
   private void switchLanguage(Locale locale) {
       numSwitches++;
       I18N.setLocale(locale);
    }
```

このアプリケーションは、 I18Nクラスによってされた StringBindingをする3つのなるをしています。

- 1. ウィンドウタイトルは<sub>StringBinding</sub>してバインドされます。
- 2. ボタンはヘルパーメソッドをメッセージキーとにします
- 3.  $\neg \neg \mu d_{Callable} \neg \mu n \rightarrow \gamma \neg \neg \delta d_{Sallable} = contract contract co$

ボタンをクリックすると、カウンタがし、 <sub>I18N</sub>のロケ—ルプロパティがされ、バインディングの がトリガされ、UIのがしいにされます。

オンラインでJavaFXでのをむ https://riptutorial.com/ja/javafx/topic/5434/javafxでの

5: JavaFXバインディング

## **Examples**

なプロパティバインディング

JavaFXには、あるプロパティをのプロパティにバインドするをするバインディングAPIがありま す。つまり、あるプロパティのがされるたびに、バインドされたプロパティのがにされます。バ インディングの

```
SimpleIntegerProperty first =new SimpleIntegerProperty(5); //create a property with value=5
SimpleIntegerProperty second=new SimpleIntegerProperty();

public void test()
{
    System.out.println(second.get()); // '0'
    second.bind(first); // bind second property to first
    System.out.println(second.get()); // '5'
    first.set(16); //set first property's value
    System.out.println(second.get()); // '16' - the value was automatically updated
}
```

### また、、、などをしてプリミティブプロパティをバインドすることもできます。

```
public void test2()
{
    second.bind(first.add(100));
    System.out.println(second.get()); //'105'
    second.bind(first.subtract(50));
    System.out.println(second.get()); //'-45'
}
```

### のオブジェクトをSimpleObjectPropertyにれることができます

SimpleObjectProperty<Color> color=new SimpleObjectProperty<>(Color.web("45f3d1"));

### バインディングをすることはです。この、プロパティはにします。

```
public void test3()
{
    second.bindBidirectional(first);
    System.out.println(second.get()+" "+first.get());
    second.set(1000);
    System.out.println(second.get()+" "+first.get()); //both are '1000'
}
```

オンラインでJavaFXバインディングをむ https://riptutorial.com/ja/javafx/topic/7014/javafxバイン ディング

# 6: ScrollPane

## き

ScrollPaneは、コンテンツのをするコントロールです。このビューはさまざまなでされます。 インクリメント/デクリメントボタン/マウスホイールをしてコンテンツをにします。

## **Examples**

Aコンテンツのサイズ

コンテンツのサイズは、ScrollPaneコンテナのサイズとじになります。

```
import javafx.scene.control.ScrollPane; //Import the ScrollPane
import javafx.scene.control.ScrollPane.ScrollBarPolicy; //Import the ScrollBarPolicy
import javafx.scene.layout.Pane;
ScrollPane scrollpane;
Pane content = new Pane(); //We will use this Pane as a content
scrollpane = new ScrollPane(content); //Initialize and add content as a parameter
scrollpane.setPrefSize(300, 300); //Initialize the size of the ScrollPane
scrollpane.setFitToWidth(true); //Adapt the content to the width of ScrollPane
scrollpane.setFitToHeight(true); //Adapt the content to the height of ScrollPane
scrollpane.setFitToHeight(true); //Adapt the content to the visibility of the Horizontal
Scrollpane.setHbarPolicy(ScrollBarPolicy.ALWAYS); //Control the visibility of the Vertical
ScrollBar
scrollpane.setVbarPolicy(ScrollBarPolicy.NEVER); //Control the visibility of the Vertical
ScrollBar
//There are three types of visibility (ALWAYS/AS_NEEDED/NEVER)
```

Bコンテンツのサイズ

コンテンツのサイズは、ビューをすることによってえるのおよびのコンテンツをえるされたにじ てされます。

```
import javafx.scene.control.ScrollPane; //Import the ScrollPane
import javafx.scene.control.ScrollPane.ScrollBarPolicy; //Import the ScrollBarPolicy
import javafx.scene.layout.Pane;
ScrollPane scrollpane;
Pane content = new Pane(); //We will use this Pane as a content
scrollpane = new ScrollPane();
scrollpane.setPrefSize(300, 300); //Initialize the size of the ScrollPane
content.setMinSize(300,300); //Here a minimum size is set so that the container can be
extended.
scrollpane.setContent(content); // we add the content to the ScrollPane
```

ここでは、のメソッドsetFitToWidth / setFitToHeightはありません。

ScrollPaneのスタイル

ScrollPaneのは、 $\begin{bmatrix} CSS \end{bmatrix}$ というをち、いくつかのコントロールの $\begin{bmatrix} プロパティ \end{bmatrix}$ をし、もちろん $\begin{bmatrix} \end{bmatrix}$ をつことで、にできます。

### AScrollPaneをする

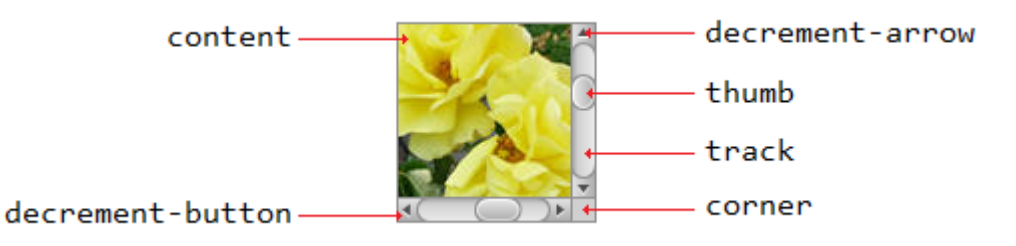

### BCSSプロパティ

```
.scroll-bar:vertical .track{}
.scroll-bar:horizontal .track{}
.scroll-bar:horizontal .thumb{}
.scroll-bar:vertical .thumb{}
.scroll-bar:vertical *.increment-button,
.scroll-bar:vertical *.decrement-button{}
.scroll-bar:vertical *.increment-arrow .content,
.scroll-bar:vertical *.decrement-arrow .content{}
.scroll-bar:vertical *.increment-arrow,
.scroll-bar:vertical *.decrement-arrow{}
.scroll-bar:horizontal *.increment-button,
.scroll-bar:horizontal *.decrement-button{}
.scroll-bar:horizontal *.increment-arrow .content,
.scroll-bar:horizontal *.decrement-arrow .content{}
.scroll-bar:horizontal *.increment-arrow,
.scroll-bar:horizontal *.decrement-arrow{}
.scroll-pane .corner{}
.scroll-pane{}
```

### オンラインでScrollPaneをむ https://riptutorial.com/ja/javafx/topic/8259/scrollpane

# 7: TableView

## Examples

**2**のサンプル**TableView** 

テーブルアイテム

のクラスは、name string とsize double の2つのプロパティをみます。どちらのプロパティも JavaFX プロパティにラップされているため、 TableView はをできます。

```
import javafx.beans.property.DoubleProperty;
import javafx.beans.property.SimpleDoubleProperty;
import javafx.beans.property.SimpleStringProperty;
import javafx.beans.property.StringProperty;
public class Person {
   public Person(String name, double size) {
        this.size = new SimpleDoubleProperty(this, "size", size);
        this.name = new SimpleStringProperty(this, "name", name);
    }
   private final StringProperty name;
   private final DoubleProperty size;
   public final String getName() {
       return this.name.get();
    }
    public final void setName(String value) {
       this.name.set(value);
    }
    public final StringProperty nameProperty() {
       return this.name;
    }
   public final double getSize() {
       return this.size.get();
    }
   public final void setSize(double value) {
        this.size.set(value);
    }
   public final DoubleProperty sizeProperty() {
       return this.size;
}
```

サンプルアプリケーション

このアプリケーションは2の $_{TableView}$ をしています。 1つはのためのもので、もう1つは $_{Person}$ サイズのものです。  $_{Person}$ の1つをすると、  $_{TableView}$ のの $_{TextField}$ データがされ、ユーザーはデータをできます。がコミットされると、  $_{TableView}$ がにされます。

TableViewされたすべてのTableColumn TableView、 cellValueFactoryがりてられます。このファクト リは、の Person をセルにするがあるをむObservableValueにし、 TableViewがこののをリッスンでき るようにします。

```
import javafx.application.Application;
import javafx.beans.value.ChangeListener;
import javafx.beans.value.ObservableValue;
import javafx.collections.FXCollections;
import javafx.collections.ObservableList;
import javafx.event.ActionEvent;
import javafx.event.EventHandler;
import javafx.scene.Scene;
import javafx.scene.control.Button;
import javafx.scene.control.Label;
import javafx.scene.control.TableColumn;
import javafx.scene.control.TableView;
import javafx.scene.control.TextField;
import javafx.scene.control.TextFormatter;
import javafx.scene.layout.HBox;
import javafx.scene.layout.VBox;
import javafx.stage.Stage;
import javafx.util.Callback;
import javafx.util.StringConverter;
public class TableSample extends Application {
    @Override
    public void start(Stage primaryStage) {
        // data for the tableview. modifying this list automatically updates the tableview
        ObservableList<Person> data = FXCollections.observableArrayList(
                new Person("John Doe", 1.75),
                new Person("Mary Miller", 1.70),
                new Person("Frank Smith", 1.80),
                new Person("Charlotte Hoffman", 1.80)
        );
        TableView<Person> tableView = new TableView<>(data);
        // table column for the name of the person
        TableColumn<Person, String> nameColumn = new TableColumn<>("Name");
        nameColumn.setCellValueFactory(new Callback<TableColumn.CellDataFeatures<Person,
String>, ObservableValue<String>>() {
            @Override
            public ObservableValue<String> call(TableColumn.CellDataFeatures<Person, String>
param) {
                return param.getValue().nameProperty();
            }
        });
        // column for the size of the person
        TableColumn<Person, Number> sizeColumn = new TableColumn<>("Size");
        sizeColumn.setCellValueFactory(new Callback<TableColumn.CellDataFeatures<Person,</pre>
Number>, ObservableValue<Number>>() {
```

```
@Override
            public ObservableValue<Number> call(TableColumn.CellDataFeatures<Person, Number>
param) {
                return param.getValue().sizeProperty();
            }
        });
        // add columns to tableview
        tableView.getColumns().addAll(nameColumn, sizeColumn);
        TextField name = new TextField();
        TextField size = new TextField();
        // convert input from textfield to double
        TextFormatter<Double> sizeFormatter = new TextFormatter<Double>(new
StringConverter<Double>() {
            @Override
            public String toString(Double object) {
                return object == null ? "" : object.toString();
            }
            @Override
            public Double fromString(String string) {
                if (string == null || string.isEmpty()) {
                    return null;
                } else {
                    try {
                        double val = Double.parseDouble(string);
                        return val < 0 ? null : val;</pre>
                    } catch (NumberFormatException ex) {
                        return null;
                    }
                }
            }
        });
        size.setTextFormatter(sizeFormatter);
        Button commit = new Button("Change Item");
        commit.setOnAction(new EventHandler<ActionEvent>() {
            @Override
            public void handle(ActionEvent event) {
                Person p = tableView.getSelectionModel().getSelectedItem();
                p.setName(name.getText());
                Double value = sizeFormatter.getValue();
                p.setSize(value == null ? -1d : value);
            }
        });
        // listen for changes in the selection to update the data in the textfields
        tableView.getSelectionModel().selectedItemProperty().addListener(new
ChangeListener<Person>() {
            @Override
            public void changed(ObservableValue<? extends Person> observable, Person oldValue,
Person newValue) {
```

```
commit.setDisable(newValue == null);
                if (newValue != null) {
                    sizeFormatter.setValue(newValue.getSize());
                    name.setText(newValue.getName());
                }
            }
        });
        HBox editors = new HBox(5, new Label("Name:"), name, new Label("Size: "), size,
commit);
        VBox root = new VBox(10, tableView, editors);
        Scene scene = new Scene(root);
        primaryStage.setScene(scene);
        primaryStage.show();
    }
    public static void main(String[] args) {
        launch(args);
    }
}
```

### **PropertyValueFactory**

PropertyValueFactoryは、 TableColumn cellValueFactoryとしてできます。のパターンとするメソッドにアクセスするためにリフレクションをして、 TableViewアイテムからデータをします。

TableColumn<Person, String> nameColumn = ...
PropertyValueFactory<Person, String> valueFactory = new PropertyValueFactory<>("name");
nameColumn.setCellValueFactory(valueFactory);

データをするためにされるメソッドのは、  $_{PropertyValueFactory}$ コンストラクターパラメーターでまります。

- プロパティメソッドこののメソッドは、データをむ<sub>ObservableValue</sub>をすことがされます。がられます。それらは、 <constructor parameter>Propertyパターンのパターンとし、
   <constructor parameter>Propertyをるがありません。
- Getter メソッドこののメソッドは、をしますのでは<sub>String</sub>。メソッドは、パターン get<Constructor parameter>とするがあり<sub>get<Constructor</sub> parameter>。ここで<Constructor parameter>はでまります。このメソッドはパラメータをるべきではありません。

### メソッドのサンプル

| コンストラクタパラメ <b>―タなし</b> | プロパティメソッドの     | ゲッタ <b>ーメソッド</b> の |
|------------------------|----------------|--------------------|
| foo                    | fooProperty    | getFoo             |
| fooBar                 | fooBarProperty | getFooBar          |

| コンストラクタパラメ <b>―タ</b> なし | プロパティメソッドの        | ゲッタ <b>ーメソッド</b> の |
|-------------------------|-------------------|--------------------|
| XYZ                     | XYZプロパティ          | getXYZ             |
| listIndex               | listIndexProperty | getListIndex       |
|                         | aValueProperty    | getAValue          |

アイテムにじてTableCellのをカスタマイズする

には、セルのtoStringとはなるがされることがあります。この、 TableColumnのcellFactoryによってされたTableCellは、にづいてレイアウトをするようにカスタマイズされています。

 $c_{TableView}$ は、UIにされる $_{TableCell}$ のみをし $_{TableCell}$ 。セルのアイテムはし、になることさえあります。プログラマーは、されたときにアイテムがされたときにわれた $_{TableCell}$ をにすようにするがあり $_{TableCell}$ 。それの、コンテンツは「それがしていない」セルにされることがあります。

のでは、をすると、 ImageView されるとにテキストがされます。

```
image.setImage(item.getEmoji());
setText(item.getValue());
```

 $\dot{m}_{null}$ たり、セルがになったりすると、を $_{null}$ すことでがりされ $_{null}$ 。

```
setText(null);
image.setImage(null);
```

のは、TableCellテキストにえて、をしていTableCell。

 $u_{pdateItem}$  × V v × kd 、  $_{Cell}$  のがされるたびにびされます。この × V v × をオーバーライドすると 、 にして セルのを できます。リスナーを セルの  $_{itemProperty()}$ にするもあり  $_{TableCell}$ が、くの、  $_{TableCell}$ がされています。

アイテムタイプ

```
import javafx.scene.image.Image;
// enum providing image and text for certain feelings
public enum Feeling {
    HAPPY("happy",
    "https://upload.wikimedia.org/wikipedia/commons/thumb/8/80/Emojione_1F600.svg/64px-
Emojione_1F600.svg.png"),
    SAD("sad",
    "https://upload.wikimedia.org/wikipedia/commons/thumb/4/42/Emojione_1F62D.svg/64px-
Emojione_1F62D.svg.png")
    ;
    private final Image emoji;
    private final Image emoji;
    private final String value;
```

```
Feeling(String value, String url) {
    // load image in background
    emoji = new Image(url, true);
    this.value = value;
  }
  public Image getEmoji() {
    return emoji;
  }
  public String getValue() {
    return value;
  }
}
```

アプリケーションクラスのコード

```
import javafx.application.Application;
import javafx.beans.property.ObjectProperty;
import javafx.beans.property.SimpleObjectProperty;
import javafx.collections.FXCollections;
import javafx.event.ActionEvent;
import javafx.event.EventHandler;
import javafx.scene.Node;
import javafx.scene.Scene;
import javafx.scene.control.Button;
import javafx.scene.control.TableCell;
import javafx.scene.control.TableColumn;
import javafx.scene.control.TableView;
import javafx.scene.control.cell.PropertyValueFactory;
import javafx.scene.image.ImageView;
import javafx.scene.layout.HBox;
import javafx.scene.layout.VBox;
import javafx.stage.Stage;
import javafx.util.Callback;
public class EmotionTable extends Application {
   public static class Item {
        private final ObjectProperty<Feeling> feeling;
        public Item(Feeling feeling) {
            this.feeling = new SimpleObjectProperty<>(feeling);
        }
        public final Feeling getFeeling() {
           return this.feeling.get();
        }
        public final void setFeeling(Feeling value) {
           this.feeling.set(value);
        }
        public final ObjectProperty<Feeling> feelingProperty() {
           return this.feeling;
        }
    }
```

```
@Override
    public void start(Stage primaryStage) {
        TableView<Item> table = new TableView<>(FXCollections.observableArrayList(
                new Item (Feeling.HAPPY),
                new Item (Feeling.HAPPY),
                new Item (Feeling.HAPPY),
                new Item (Feeling.SAD),
                null,
                new Item (Feeling.HAPPY),
                new Item (Feeling. HAPPY),
                new Item(Feeling.SAD)
        ));
        EventHandler<ActionEvent> eventHandler = new EventHandler<ActionEvent>() {
            @Override
            public void handle(ActionEvent event) {
                // change table items depending on userdata of source
                Node source = (Node) event.getSource();
                Feeling targetFeeling = (Feeling) source.getUserData();
                for (Item item : table.getItems()) {
                    if (item != null) {
                        item.setFeeling(targetFeeling);
                    }
                }
            }
        };
        TableColumn<Item, Feeling> feelingColumn = new TableColumn<>("Feeling");
        feelingColumn.setCellValueFactory(new PropertyValueFactory<>("feeling"));
        // use custom tablecell to display emoji image
        feelingColumn.setCellFactory(new Callback<TableColumn<Item, Feeling>, TableCell<Item,
Feeling>>() {
            @Override
            public TableCell<Item, Feeling> call(TableColumn<Item, Feeling> param) {
                return new EmojiCell<>();
        });
        table.getColumns().add(feelingColumn);
        Button sunshine = new Button ("sunshine");
        Button rain = new Button("rain");
        sunshine.setOnAction(eventHandler);
        rain.setOnAction(eventHandler);
        sunshine.setUserData(Feeling.HAPPY);
        rain.setUserData(Feeling.SAD);
        Scene scene = new Scene(new VBox(10, table, new HBox(10, sunshine, rain)));
        primaryStage.setScene(scene);
       primaryStage.show();
    }
```

```
public static void main(String[] args) {
    launch(args);
}
```

}

セルクラス

```
import javafx.scene.control.TableCell;
import javafx.scene.image.ImageView;
public class EmojiCell<T> extends TableCell<T, Feeling> {
   private final ImageView image;
   public EmojiCell() {
        // add ImageView as graphic to display it in addition
        // to the text in the cell
       image = new ImageView();
        image.setFitWidth(64);
        image.setFitHeight(64);
        image.setPreserveRatio(true);
       setGraphic(image);
        setMinHeight(70);
    }
    00verride
   protected void updateItem(Feeling item, boolean empty) {
        super.updateItem(item, empty);
        if (empty || item == null) {
           // set back to look of empty cell
            setText(null);
            image.setImage(null);
        } else {
           // set image and text for non-empty cell
           image.setImage(item.getEmoji());
            setText(item.getValue());
       }
   }
}
```

Tableviewにボタンをする

setCellFactory(Callback value)メソッドのをして、Tableviewにボタンまたはのjavafxコンポーネントをできます。

サンプルアプリケーション

このアプリケーションでは、TableViewにボタンをします。このボタンをクリックすると、ボタンとじのデータがされ、そのがされます。

 cellFactoryをsetCellFactory(..)メソッドにします。サンプルでは、これは colBtn.setCellFactory(cellFactory)です。 SSCCEはのりです

```
import javafx.application.Application;
import javafx.beans.property.SimpleIntegerProperty;
import javafx.beans.property.SimpleStringProperty;
import javafx.collections.FXCollections;
import javafx.collections.ObservableList;
import javafx.event.ActionEvent;
import javafx.scene.Group;
import javafx.scene.Scene;
import javafx.scene.control.Button;
import javafx.scene.control.TableCell;
import javafx.scene.control.TableColumn;
import javafx.scene.control.TableView;
import javafx.scene.control.cell.PropertyValueFactory;
import javafx.stage.Stage;
import javafx.util.Callback;
public class TableViewSample extends Application {
   private final TableView<Data> table = new TableView<>();
   private final ObservableList<Data> tvObservableList = FXCollections.observableArrayList();
    public static void main(String[] args) {
       launch(args);
    }
    @Override
   public void start(Stage stage) {
        stage.setTitle("Tableview with button column");
        stage.setWidth(600);
        stage.setHeight(600);
        setTableappearance();
        fillTableObservableListWithSampleData();
        table.setItems(tvObservableList);
        TableColumn<Data, Integer> colId = new TableColumn<>("ID");
        colId.setCellValueFactory(new PropertyValueFactory<>("id"));
        TableColumn<Data, String> colName = new TableColumn<>("Name");
        colName.setCellValueFactory(new PropertyValueFactory<>("name"));
        table.getColumns().addAll(colId, colName);
        addButtonToTable();
        Scene scene = new Scene(new Group(table));
        stage.setScene(scene);
        stage.show();
    }
    private void setTableappearance() {
        table.setColumnResizePolicy(TableView.CONSTRAINED_RESIZE_POLICY);
        table.setPrefWidth(600);
        table.setPrefHeight(600);
```

```
private void fillTableObservableListWithSampleData() {
        tvObservableList.addAll(new Data(1, "app1"),
                                new Data(2, "app2"),
                                new Data(3, "app3"),
                                new Data(4, "app4"),
                                new Data(5, "app5"));
    }
   private void addButtonToTable() {
        TableColumn<Data, Void> colBtn = new TableColumn("Button Column");
       Callback<TableColumn<Data, Void>, TableCell<Data, Void>> cellFactory = new
Callback<TableColumn<Data, Void>, TableCell<Data, Void>>() {
           @Override
            public TableCell<Data, Void> call(final TableColumn<Data, Void> param) {
                final TableCell<Data, Void> cell = new TableCell<Data, Void>() {
                    private final Button btn = new Button("Action");
                    {
                        btn.setOnAction((ActionEvent event) -> {
                          Data data = getTableView().getItems().get(getIndex());
                            System.out.println("selectedData: " + data);
                        });
                    }
                    00verride
                    public void updateItem(Void item, boolean empty) {
                        super.updateItem(item, empty);
                        if (empty) {
                            setGraphic(null);
                        } else {
                            setGraphic(btn);
                        }
                    }
                };
                return cell;
            }
        };
        colBtn.setCellFactory(cellFactory);
        table.getColumns().add(colBtn);
   }
   public class Data {
       private int id;
       private String name;
        private Data(int id, String name) {
           this.id = id;
           this.name = name;
        }
        public int getId() {
            return id;
```

}

```
}
       public void setId(int ID) {
          this.id = ID;
       }
       public String getName() {
          return name;
       }
       public void setName(String nme) {
          this.name = nme;
       }
       @Override
       public String toString() {
          return "id: " + id + " - " + "name: " + name;
       }
  }
}
```

### スクリーンショット

| 🔜 Tableview with button column |      |               |
|--------------------------------|------|---------------|
| ID                             | Name | Button Column |
| 1                              | app1 | Action        |
| 2                              | app2 | Action        |
| 3                              | app3 | Action        |
| 4                              | app4 | Action        |
| 5                              | app5 | Action        |
|                                |      |               |
|                                |      |               |
|                                |      |               |
|                                |      |               |

## オンラインでTableViewをむ https://riptutorial.com/ja/javafx/topic/2229/tableview

# 8: WebView <sup>2</sup> WebEngine

WebViewは、JavaFXコンポーネントツリーにされたJavaFXノードです。 WebEngineをし、 WebEngineのコンテンツをします。

WebEngineはにのをうなブラウザエンジンです。

## **Examples**

ペ**―ジ**のみみ

```
WebView wv = new WebView();
WebEngine we = wv.getEngine();
we.load("https://stackoverflow.com");
```

WebView UWebEngine 0 OUI) $v = h_{WebEngine}$  UI) ODE UVEDEngine0 UI) $v = h_{WebEngine}$  0 )  $v = h_{WebEngine}$  0 )  $v = h_{WebEngine}$  0 )  $v = h_{WebEngine}$  0 )  $v = h_{WebEngine}$  0 )  $v = h_{WebEngine}$  0 )  $v = h_{WebEngine}$  0 )  $v = h_{WebEngine}$  0 )  $v = h_{WebEngine}$  0 )  $v = h_{WebEngine}$  0 )  $v = h_{WebEngine}$  0  $v = h_{WebEngine}$  0  $v = h_{WebEngine}$  0  $v = h_{WebEngine}$   $v = h_{WebEngine}$ 

WebViewのページをする

WebHistory history = webView.getEngine().getHistory();

はにエントリのリストです。エントリはされたページをし、URL、タイトル、およびページがに されたなどのページへのアクセスをする。

リストは、<sub>getEntries()</sub>メソッドをしてできます。<sub>WebEngine</sub>がWebをナビゲートすると、とエン トリのするリストがわります。リストはブラウザのにじてまたはすることがあります。これらの は、リストがするObservableList APIによってくことができます。

しているページにけられているエントリのインデックスは、  $_{currentIndexProperty()}$ によってされます。のインデックスは、  $_{go(int)}$ メソッドをしてののエントリにナビゲートするためにできます。  $_{maxSizeProperty()}$ は、ヒストリリストのサイズであるヒストリサイズをします

は、Webのリストをしてするのです。

ComboBox **comboBox**は、アイテムをするためにされます。して<sub>ListChangeListenerWebHistory</sub> ComboBoxにされます<sub>WebHistory</sub>。 ComboBoxは、したページにリダイレクトする<sub>EventHandler</sub>ありま す。

```
final WebHistory history = webEngine.getHistory();
comboBox.setItems(history.getEntries());
comboBox.setPrefWidth(60);
comboBox.setOnAction(new EventHandler<ActionEvent>() {
    @Override
    public void handle(ActionEvent ev) {
```

```
int offset =
                comboBox.getSelectionModel().getSelectedIndex()
                - history.getCurrentIndex();
        history.go(offset);
    }
});
history.currentIndexProperty().addListener(new ChangeListener<Number>() {
    @Override
   public void changed(ObservableValue<? extends Number> observable, Number oldValue, Number
newValue) {
        // update currently selected combobox item
       comboBox.getSelectionModel().select(newValue.intValue());
   }
});
// set converter for value shown in the combobox:
// display the urls
comboBox.setConverter(new StringConverter<WebHistory.Entry>() {
    @Override
   public String toString(WebHistory.Entry object) {
        return object == null ? null : object.getUrl();
    }
   @Override
    public WebHistory.Entry fromString(String string) {
       throw new UnsupportedOperationException();
    }
});
```

されたWebページからJavascriptアラートをJavaアプリケーションログにします

private final Logger logger = Logger.getLogger(getClass().getCanonicalName()); WebView webView = new WebView(); webEngine = webView.getEngine(); webEngine.setOnAlert(event -> logger.warning(() -> "JS alert: " + event.getData()));

ウェブページのJavaアプリケーションとJavascriptの

WebViewをしてのカスタムWebページをし、このWebページにJavascriptがまれている、JavaプログラムとWebページのJavascriptとのでのをするがあります。

このでは、このようなをするをします。

Webページには、フィールドとボタンがされます。ボタンをクリックすると、フィールドのが Javaアプリケーションにられ、されます。、はJavascriptにられ、はWebページにされます。

なは、JavascriptからJavaへののために、WebページにされたJavaでオブジェクトがされることです。もうのでは、オブジェクトがJavaScriptでされ、Webページからされます。

### のコードはJavaのをしています。

```
package com.sothawo.test;
import javafx.application.Application;
import javafx.concurrent.Worker;
import javafx.scene.Scene;
import javafx.scene.web.WebEngine;
import javafx.scene.web.WebView;
import javafx.stage.Stage;
import netscape.javascript.JSObject;
import java.io.File;
import java.net.URL;
/**
 * @author P.J. Meisch (pj.meisch@sothawo.com).
*/
public class WebViewApplication extends Application {
    /** for communication to the Javascript engine. */
   private JSObject javascriptConnector;
    /** for communication from the Javascript engine. */
   private JavaConnector javaConnector = new JavaConnector();;
    @Override
   public void start(Stage primaryStage) throws Exception {
        URL url = new File("./js-sample.html").toURI().toURL();
        WebView webView = new WebView();
        final WebEngine webEngine = webView.getEngine();
        // set up the listener
        webEngine.getLoadWorker().stateProperty().addListener((observable, oldValue, newValue)
-> {
            if (Worker.State.SUCCEEDED == newValue) {
                // set an interface object named 'javaConnector' in the web engine's page
                JSObject window = (JSObject) webEngine.executeScript("window");
                window.setMember("javaConnector", javaConnector);
                // get the Javascript connector object.
                javascriptConnector = (JSObject) webEngine.executeScript("getJsConnector()");
            }
        });
        Scene scene = new Scene(webView, 300, 150);
        primaryStage.setScene(scene);
        primaryStage.show();
        // now load the page
        webEngine.load(url.toString());
    }
    public class JavaConnector {
        /**
         * called when the JS side wants a String to be converted.
         *
         * @param value
         *
                  the String to convert
         */
```

```
public void toLowerCase(String value) {
    if (null != value) {
        javascriptConnector.call("showResult", value.toLowerCase());
    }
}
```

ページがロードされると、<sub>JavaConnector</sub>オブジェクトクラスによってされ、フィールドとしてされますがのびしによってWebページにされます。

JSObject window = (JSObject) webEngine.executeScript("window"); window.setMember("javaConnector", javaConnector);

<sub>javascriptConnector</sub>オブジェクトは、のWebページからされます。

```
javascriptConnector = (JSObject) webEngine.executeScript("getJsConnector()");
```

toLowerCase (String)からメソッドJavaConnectorびされ、にされたされたをしてりされる javascriptConnectorオブジェクト。

### そして、これはhtmlとjavascriptのコードです

```
<!DOCTYPE html>
<html lang="en">
    <head>
        <meta charset="UTF-8">
        <title>Sample</title>
    </head>
    <body>
        <main>
            <div><input id="input" type="text"></div>
            <button onclick="sendToJava();">to lower case</button>
            <div id="result"></div>
        </main>
        <script type="text/javascript">
            function sendToJava () {
                var s = document.getElementById('input').value;
                javaConnector.toLowerCase(s);
            };
            var jsConnector = {
                showResult: function (result) {
                    document.getElementById('result').innerHTML = result;
                }
            };
            function getJsConnector() {
                return jsConnector;
            };
        </script>
    </body>
</html>
```

sendToJavaは、JavaコードによってされたJavaConnectorのメソッドをびします。

```
function sendToJava () {
    var s = document.getElementById('input').value;
    javaConnector.toLowerCase(s);
};
```

javascriptConnectorをするためにJavaコードによってびされるは、 jsConnectorオブジェクトをします。

```
var jsConnector = {
    showResult: function (result) {
        document.getElementById('result').innerHTML = result;
    }
};
function getJsConnector() {
    return jsConnector;
};
```

JavaとJavascriptののびしのは、にされません。なとのは、 JSObject APIのドキュメントをして ください。

オンラインでWebViewとWebEngineをむhttps://riptutorial.com/ja/javafx/topic/5156/webviewとwebengine

## 9: Windows

## **Examples**

しいウィンドウをする

しいウィンドウにコンテンツをするには、 $_{Stage}$ をするがあります。および、 $_{show}$ オブジェクトまたは $_{showAndWait}$ オブジェクトを $_{Stage}$ オブジェクトで $_{showAndWait}$ があります。

// create sample content
Rectangle rect = new Rectangle(100, 100, 200, 300);
Pane root = new Pane(rect);
root.setPrefSize(500, 500);
Parent content = root;
// create scene containing the content
Scene scene = new Scene(content);
Stage window = new Stage();
window.setScene(scene);
// make window visible
window.show();

このコードは、JavaFXアプリケーションスレッドでするがあります。

カスタムダイアログの

くのコンポーネントをむカスタムダイアログをし、くのをできます。オーナーステージでは2のス テージのようにるいます。 のでは、メインステージtableviewにをし、されたダイアログAddingPersonDialogにをするアプリ ケーションをします。 SceneBuilderによってされたGUIですが、なJavaコードでできます。

サンプルアプリケ-ション

### AppMain.java

```
package customdialog;
import javafx.application.Application;
import javafx.fxml.FXMLLoader;
import javafx.scene.Parent;
import javafx.scene.Scene;
import javafx.stage.Stage;
public class AppMain extends Application {
    @Override
    public void start(Stage primaryStage) throws Exception {
        Parent root = FXMLLoader.load(getClass().getResource("AppMain.fxml"));
}
```

```
Scene scene = new Scene(root, 500, 500);
primaryStage.setScene(scene);
primaryStage.show();
}
public static void main(String[] args) {
    launch(args);
}
```

### AppMainController.java

```
package customdialog;
import javafx.collections.FXCollections;
import javafx.collections.ObservableList;
import javafx.event.ActionEvent;
import javafx.fxml.FXML;
import javafx.fxml.FXMLLoader;
import javafx.fxml.Initializable;
import javafx.scene.Parent;
import javafx.scene.Scene;
import javafx.scene.control.TableColumn;
import javafx.scene.control.TableView;
import javafx.scene.control.cell.PropertyValueFactory;
import javafx.stage.Modality;
import javafx.stage.Stage;
public class AppMainController implements Initializable {
    @FXML
   private TableView<Person> tvData;
   @FXML
   private TableColumn colId;
    @FXML
   private TableColumn colName;
   @FXML
   private TableColumn colAge;
   private ObservableList<Person> tvObservableList = FXCollections.observableArrayList();
    GEXMI.
    void onOpenDialog(ActionEvent event) throws IOException {
        FXMLLoader fxmlLoader = new
FXMLLoader(getClass().getResource("AddPersonDialog.fxml"));
       Parent parent = fxmlLoader.load();
        AddPersonDialogController dialogController =
fxmlLoader.<AddPersonDialogController>getController();
        dialogController.setAppMainObservableList(tvObservableList);
        Scene scene = new Scene(parent, 300, 200);
        Stage stage = new Stage();
        stage.initModality(Modality.APPLICATION_MODAL);
       stage.setScene(scene);
        stage.showAndWait();
    }
    @Override
    public void initialize(URL location, ResourceBundle resources) {
```

```
colId.setCellValueFactory(new PropertyValueFactory<>("id"));
colName.setCellValueFactory(new PropertyValueFactory<>("name"));
colAge.setCellValueFactory(new PropertyValueFactory<>("age"));
tvData.setItems(tvObservableList);
}
```

```
}
```

### AppMain.fxml

```
<?xml version="1.0" encoding="UTF-8"?>
<?import javafx.scene.control.Button?>
<?import javafx.scene.control.TableColumn?>
<?import javafx.scene.control.TableView?>
<?import javafx.scene.layout.AnchorPane?>
<?import javafx.scene.layout.VBox?>
<AnchorPane maxHeight="400.0" minHeight="400.0" minWidth="500.0"
xmlns="http://javafx.com/javafx/8.0.111" xmlns:fx="http://javafx.com/fxml/1"
fx:controller="customdialog.AppMainController">
   <children>
      <VBox alignment="CENTER" layoutX="91.0" layoutY="85.0" spacing="10.0"</pre>
AnchorPane.bottomAnchor="30.0" AnchorPane.leftAnchor="30.0" AnchorPane.rightAnchor="30.0"
AnchorPane.topAnchor="30.0">
         <children>
            <Button mnemonicParsing="false" onAction="#onOpenDialog" text="Add Person" />
            <TableView fx:id="tvData" prefHeight="300.0" prefWidth="400.0">
              <columns>
                <TableColumn fx:id="colId" prefWidth="75.0" text="ID" />
                <TableColumn fx:id="colName" prefWidth="75.0" text="Name" />
                  <TableColumn fx:id="colAge" prefWidth="75.0" text="Age" />
              </columns>
               <columnResizePolicy>
                  <TableView fx:constant="CONSTRAINED_RESIZE_POLICY" />
               </columnResizePolicy>
            </TableView>
         </children>
      </VBox>
   </children>
</AnchorPane>
```

### AddPersonDialogController.java

```
package customdialog;
import javafx.collections.ObservableList;
import javafx.event.ActionEvent;
import javafx.fxml.FXML;
import javafx.scene.Node;
import javafx.scene.control.TextField;
import javafx.stage.Stage;
public class AddPersonDialogController {
    @FXML
    private TextField tfId;
    @FXML
```

```
private TextField tfName;
@FXMT
private TextField tfAge;
private ObservableList<Person> appMainObservableList;
@FXML
void btnAddPersonClicked(ActionEvent event) {
   System.out.println("btnAddPersonClicked");
    int id = Integer.valueOf(tfId.getText().trim());
    String name = tfName.getText().trim();
    int iAge = Integer.valueOf(tfAge.getText().trim());
    Person data = new Person(id, name, iAge);
    appMainObservableList.add(data);
    closeStage(event);
}
public void setAppMainObservableList(ObservableList<Person> tvObservableList) {
    this.appMainObservableList = tvObservableList;
}
private void closeStage(ActionEvent event) {
    Node source = (Node) event.getSource();
    Stage stage = (Stage) source.getScene().getWindow();
    stage.close();
}
```

### AddPersonDialog.fxml

}

```
<?xml version="1.0" encoding="UTF-8"?>
<?import javafx.geometry.Insets?>
<?import javafx.scene.control.Button?>
<?import javafx.scene.control.Label?>
<?import javafx.scene.control.TextField?>
<?import javafx.scene.layout.AnchorPane?>
<?import javafx.scene.layout.HBox?>
<?import javafx.scene.layout.VBox?>
<?import javafx.scene.text.Text?>
<AnchorPane minHeight="300.0" minWidth="400.0" xmlns="http://javafx.com/javafx/8.0.111"</pre>
xmlns:fx="http://javafx.com/fxml/1" fx:controller="customdialog.AddPersonDialogController">
   <children>
      <VBox alignment="CENTER" layoutX="131.0" layoutY="50.0" prefHeight="200.0"</pre>
prefWidth="100.0" AnchorPane.bottomAnchor="5.0" AnchorPane.leftAnchor="5.0"
AnchorPane.rightAnchor="5.0" AnchorPane.topAnchor="5.0">
         <children>
            <Text strokeType="OUTSIDE" strokeWidth="0.0" text="Adding Person Dialog" />
            <HBox alignment="CENTER" prefHeight="50.0" prefWidth="200.0" spacing="10.0">
               <children>
                  <Label alignment="CENTER_RIGHT" minWidth="100.0" text="Id" />
                  <TextField fx:id="tfId" HBox.hgrow="ALWAYS" />
               </children>
               <padding>
```

```
<Insets right="30.0" />
               </padding>
            </HBox>
            <HBox alignment="CENTER" prefHeight="50.0" prefWidth="200.0" spacing="10.0">
               <children>
                  <Label alignment="CENTER_RIGHT" minWidth="100.0" text="Name" />
                  <TextField fx:id="tfName" HBox.hgrow="ALWAYS" />
               </children>
               <padding>
                  <Insets right="30.0" />
               </padding>
            </HBox>
            <HBox alignment="CENTER" prefHeight="50.0" prefWidth="200.0" spacing="10.0">
               <children>
                  <Label alignment="CENTER_RIGHT" minWidth="100.0" text="Age" />
                  <TextField fx:id="tfAge" HBox.hgrow="ALWAYS" />
               </children>
               <padding>
                  <Insets right="30.0" />
               </padding>
            </HBox>
            <HBox alignment="CENTER_RIGHT">
               <children>
                  <Button mnemonicParsing="false" onAction="#btnAddPersonClicked" text="Add"
/>
               </children>
               <opaqueInsets>
                  <Insets />
               </opaqueInsets>
               <padding>
                  <Insets right="30.0" />
               </padding>
            </HBox>
         </children>
      </VBox>
   </children>
</AnchorPane>
```

### Person.java

```
package customdialog;
import javafx.beans.property.SimpleIntegerProperty;
import javafx.beans.property.SimpleStringProperty;
public class Person {
   private SimpleIntegerProperty id;
   private SimpleStringProperty name;
   private SimpleIntegerProperty age;
   public Person(int id, String name, int age)
                                                 {
        this.id = new SimpleIntegerProperty(id);
        this.name = new SimpleStringProperty(name);
        this.age = new SimpleIntegerProperty(age);
    }
    public int getId() {
        return id.get();
    }
```

```
public void setId(int ID) {
 this.id.set(ID);
}
public String getName() {
   return name.get();
}
public void setName(String nme) {
   this.name.set(nme);
}
public int getAge() {
   return age.get();
}
public void setAge(int age) {
   this.age.set(age);
}
@Override
public String toString() {
   return "id: " + id.get() + " - " + "name: " + name.get() + "age: " + age.get();
}
```

```
- 🗆 🗵
                                 Add Person
              ID
                                   Name
                                                          Age
                                                 23
     1
                           Name1
     2
                           Name2
                                                 33
     3
                           Name3
                                                 44
                                                                             <u>- 🗆 ×</u>
                                       Adding Person Dialog
                                                      Id 4
                                                   Name Name4
                                                     Age 55
                                                                           Add
```

スクリーンショット

}

カスタムダイアログの

くのコンポーネントをむカスタムダイアログをし、くのをできます。オーナーステージでは2のス テージのようにるいます。

のでは、メインステージtableviewにをし、されたダイアログAddingPersonDialogにをするアプリ ケーションをします。 SceneBuilderによってされたGUIですが、なJavaコードでできます。

### AppMain.java

```
package customdialog;
import javafx.application.Application;
import javafx.fxml.FXMLLoader;
import javafx.scene.Parent;
import javafx.scene.Scene;
import javafx.stage.Stage;
public class AppMain extends Application {
    @Override
    public void start(Stage primaryStage) throws Exception {
       Parent root = FXMLLoader.load(getClass().getResource("AppMain.fxml"));
       Scene scene = new Scene(root, 500, 500);
       primaryStage.setScene(scene);
       primaryStage.show();
    }
   public static void main(String[] args) {
       launch(args);
}
```

### AppMainController.java

```
package customdialog;
import javafx.collections.FXCollections;
import javafx.collections.ObservableList;
import javafx.event.ActionEvent;
import javafx.fxml.FXML;
import javafx.fxml.FXMLLoader;
import javafx.fxml.Initializable;
import javafx.scene.Parent;
import javafx.scene.Scene;
import javafx.scene.control.TableColumn;
import javafx.scene.control.TableView;
import javafx.scene.control.cell.PropertyValueFactory;
import javafx.stage.Modality;
import javafx.stage.Stage;
public class AppMainController implements Initializable {
    @FXML
   private TableView<Person> tvData;
    @FXML
   private TableColumn colId;
   @FXML
   private TableColumn colName;
   @FXMI
   private TableColumn colAge;
   private ObservableList<Person> tvObservableList = FXCollections.observableArrayList();
```

```
@FXML
    void onOpenDialog(ActionEvent event) throws IOException {
       FXMLLoader fxmlLoader = new
FXMLLoader(getClass().getResource("AddPersonDialog.fxml"));
        Parent parent = fxmlLoader.load();
        AddPersonDialogController dialogController =
fxmlLoader.<AddPersonDialogController>getController();
        dialogController.setAppMainObservableList(tvObservableList);
        Scene scene = new Scene(parent, 300, 200);
        Stage stage = new Stage();
        stage.initModality(Modality.APPLICATION_MODAL);
        stage.setScene(scene);
        stage.showAndWait();
    }
    @Override
   public void initialize(URL location, ResourceBundle resources) {
        colId.setCellValueFactory(new PropertyValueFactory<>("id"));
        colName.setCellValueFactory(new PropertyValueFactory<>("name"));
        colAge.setCellValueFactory(new PropertyValueFactory<>("age"));
        tvData.setItems(tvObservableList);
    }
}
```

```
AppMain.fxml
```

```
<?xml version="1.0" encoding="UTF-8"?>
<?import javafx.scene.control.Button?>
<?import javafx.scene.control.TableColumn?>
<?import javafx.scene.control.TableView?>
<?import javafx.scene.layout.AnchorPane?>
<?import javafx.scene.layout.VBox?>
<AnchorPane maxHeight="400.0" minHeight="400.0" minWidth="500.0"</pre>
xmlns="http://javafx.com/javafx/8.0.111" xmlns:fx="http://javafx.com/fxml/1"
fx:controller="customdialog.AppMainController">
   <children>
      <VBox alignment="CENTER" layoutX="91.0" layoutY="85.0" spacing="10.0"</pre>
AnchorPane.bottomAnchor="30.0" AnchorPane.leftAnchor="30.0" AnchorPane.rightAnchor="30.0"
AnchorPane.topAnchor="30.0">
         <children>
            <Button mnemonicParsing="false" onAction="#onOpenDialog" text="Add Person" />
            <TableView fx:id="tvData" prefHeight="300.0" prefWidth="400.0">
              <columns>
                <TableColumn fx:id="colId" prefWidth="75.0" text="ID" />
                <TableColumn fx:id="colName" prefWidth="75.0" text="Name" />
                  <TableColumn fx:id="colAge" prefWidth="75.0" text="Age" />
              </columns>
               <columnResizePolicy>
                  <TableView fx:constant="CONSTRAINED_RESIZE_POLICY" />
               </columnResizePolicy>
            </TableView>
         </children>
      </VBox>
   </children>
</AnchorPane>
```

### AddPersonDialogController.java

```
package customdialog;
import javafx.collections.ObservableList;
import javafx.event.ActionEvent;
import javafx.fxml.FXML;
import javafx.scene.Node;
import javafx.scene.control.TextField;
import javafx.stage.Stage;
public class AddPersonDialogController {
    0FXML
   private TextField tfId;
    @FXML
   private TextField tfName;
    @FXML
   private TextField tfAge;
   private ObservableList<Person> appMainObservableList;
    GEXMI.
    void btnAddPersonClicked(ActionEvent event) {
        System.out.println("btnAddPersonClicked");
       int id = Integer.valueOf(tfId.getText().trim());
       String name = tfName.getText().trim();
       int iAge = Integer.valueOf(tfAge.getText().trim());
        Person data = new Person(id, name, iAge);
        appMainObservableList.add(data);
       closeStage(event);
    }
   public void setAppMainObservableList(ObservableList<Person> tvObservableList) {
        this.appMainObservableList = tvObservableList;
    }
   private void closeStage(ActionEvent event) {
       Node source = (Node) event.getSource();
        Stage stage = (Stage) source.getScene().getWindow();
        stage.close();
    }
}
```

### AddPersonDialog.fxml

```
<?xml version="1.0" encoding="UTF-8"?>
<?import javafx.geometry.Insets?>
<?import javafx.scene.control.Button?>
<?import javafx.scene.control.Label?>
<?import javafx.scene.control.TextField?>
<?import javafx.scene.layout.AnchorPane?>
```

```
<?import javafx.scene.layout.HBox?>
<?import javafx.scene.layout.VBox?>
<?import javafx.scene.text.Text?>
<AnchorPane minHeight="300.0" minWidth="400.0" xmlns="http://javafx.com/javafx/8.0.111"</pre>
xmlns:fx="http://javafx.com/fxml/1" fx:controller="customdialog.AddPersonDialogController">
   <children>
      <VBox alignment="CENTER" layoutX="131.0" layoutY="50.0" prefHeight="200.0"
prefWidth="100.0" AnchorPane.bottomAnchor="5.0" AnchorPane.leftAnchor="5.0"
AnchorPane.rightAnchor="5.0" AnchorPane.topAnchor="5.0">
         <children>
            <Text strokeType="OUTSIDE" strokeWidth="0.0" text="Adding Person Dialog" />
            <HBox alignment="CENTER" prefHeight="50.0" prefWidth="200.0" spacing="10.0">
               <children>
                  <Label alignment="CENTER_RIGHT" minWidth="100.0" text="Id" />
                  <TextField fx:id="tfId" HBox.hgrow="ALWAYS" />
               </children>
               <padding>
                  <Insets right="30.0" />
               </padding>
            </HBox>
            <HBox alignment="CENTER" prefHeight="50.0" prefWidth="200.0" spacing="10.0">
               <children>
                  <Label alignment="CENTER_RIGHT" minWidth="100.0" text="Name" />
                  <TextField fx:id="tfName" HBox.hgrow="ALWAYS" />
               </children>
               <padding>
                  <Insets right="30.0" />
               </padding>
            </HBox>
            <HBox alignment="CENTER" prefHeight="50.0" prefWidth="200.0" spacing="10.0">
               <children>
                  <Label alignment="CENTER_RIGHT" minWidth="100.0" text="Age" />
                  <TextField fx:id="tfAge" HBox.hgrow="ALWAYS" />
               </children>
               <padding>
                  <Insets right="30.0" />
               </padding>
            </HBox>
            <HBox alignment="CENTER_RIGHT">
               <children>
                  <Button mnemonicParsing="false" onAction="#btnAddPersonClicked" text="Add"
/>
               </children>
               <opaqueInsets>
                  <Insets />
               </opaqueInsets>
               <padding>
                  <Insets right="30.0" />
               </padding>
            </HBox>
         </children>
      </VBox>
   </children>
</AnchorPane>
```

#### Person.java

package customdialog;

```
import javafx.beans.property.SimpleIntegerProperty;
import javafx.beans.property.SimpleStringProperty;
public class Person {
   private SimpleIntegerProperty id;
   private SimpleStringProperty name;
   private SimpleIntegerProperty age;
   public Person(int id, String name, int age) {
       this.id = new SimpleIntegerProperty(id);
       this.name = new SimpleStringProperty(name);
       this.age = new SimpleIntegerProperty(age);
    }
   public int getId() {
      return id.get();
    }
   public void setId(int ID) {
       this.id.set(ID);
    }
   public String getName() {
     return name.get();
    }
   public void setName(String nme) {
      this.name.set(nme);
    }
   public int getAge() {
      return age.get();
    }
   public void setAge(int age) {
       this.age.set(age);
    }
   @Override
   public String toString() {
      return "id: " + id.get() + " - " + "name: " + name.get() + "age: "+ age.get();
    }
}
```

スクリーンショット

| Add Person |       |      |      |                    |     |
|------------|-------|------|------|--------------------|-----|
| ID         | N     | lame |      | Age                |     |
| 1          | Name1 |      | 23   |                    |     |
| 2          | Name2 |      | 33   |                    |     |
| 3          | Name3 |      | 44   |                    |     |
| -          |       |      |      |                    |     |
|            |       |      | Ade  | ding Person Dialog |     |
|            |       |      | Id   | 4                  |     |
| -          |       |      | Name | Name4              |     |
|            |       |      |      |                    |     |
|            |       |      | Age  | 55                 |     |
|            |       | -    |      |                    | Add |

オンラインでWindowsをむ https://riptutorial.com/ja/javafx/topic/1496/windows

# **10:** アニメーション

## Examples

タイムラインをしたプロパティのアニメーション

JavaFXでアニメーションをするもでなは、  $_{Timeline}$ クラスです。タイムラインは、  $_{KeyFrame}$ アニメーションののとしてしてし $_{KeyFrame}$ 。 この、  $_{0 \ seconds}$ に $_{translateXProperty}$ をゼロにするがあり、  $_{2 \ seconds}$ にプロパティを $_{80}$ するがあることが $_{80}$ ます。また、アニメーションをにしたり、するかといったのをうこともできます。

タイムラインはのプロパティをにアニメ―トできます

Timeline t = new Timeline(
 new KeyFrame(Duration.seconds(0), new KeyValue(button.translateXProperty(), 0)),
 new KeyFrame(Duration.seconds(1), new KeyValue(button.translateYProperty(), 10)),
 new KeyFrame(Duration.seconds(2), new KeyValue(button.translateXProperty(), 80)),
 new KeyFrame(Duration.seconds(3), new KeyValue(button.translateYProperty(), 90))
);
// ^ notice X vs Y

このアニメーションは $_{y}$ プロパティを $_{0}$  プロパティのから $_{10}$ を1にとり、3で $_{90}$ でします。タイムラインののではないにもかかわらず、 $_{y}$ がアニメーションをすると、 $_{y}$ はゼロにります。

オンラインでアニメーションをむ https://riptutorial.com/ja/javafx/topic/5166/アニメーション

<u>11: キャンバス</u>

## き

 $C_{anvas}$ は、、、およびテキストをできるののとしてされるJavaFX Nodeです。  $C_{anvas}$ は、びしのとバッファリングをする $G_{raphicsContext}$ オブジェクトが1つまれています。びしは、 $C_{Canvas}$ によってにされます。

## **Examples**

GraphicsContextは、をしてりつぶすためのメソッドのセットをします。、これらのメソッドでは、またはdoubleのので、としてパラメータをすがあります。は、Canvasにしています。Canvasはです。

GraphicsContext  $d_{Canvas}$  on Context + Canvas on Context + Canvas on Context  $d_{Canvas}$  on Context + Canvas on Context + Canvas on Cont

のは、いストロークでがかれた3つののりつぶしたをくをしています。

```
Canvas canvas = new Canvas(185, 70);
GraphicsContext gc = canvas.getGraphicsContext2D();
// Set stroke color, width, and global transparency
gc.setStroke(Color.BLACK);
gc.setLineWidth(2d);
gc.setGlobalAlpha(0.5d);
// Draw a square
gc.setFill(Color.RED);
gc.fillRect(10, 10, 50, 50);
// Draw a triangle
gc.setFill(Color.GREEN);
gc.fillPolygon(new double[]{70, 95, 120}, new double[]{60, 10, 60}, 3);
gc.strokePolygon(new double[]{70, 95, 120}, new double[]{60, 10, 60}, 3);
// Draw a circle
```

gc.setFill(Color.BLUE); gc.fillOval(130, 10, 50, 50); gc.strokeOval(130, 10, 50, 50);

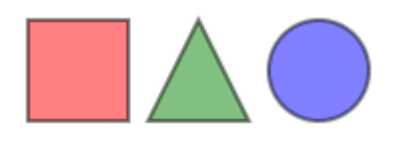

オンラインでキャンバスをむ https://riptutorial.com/ja/javafx/topic/8935/キャンバス
<u>12:</u>シーンビルダー

## き

JavaFX Scene Builderはビジュアルレイアウトツ―ルで、コ―ディングなしでJavaFXアプリケ― ションのユ―ザ―インタ―フェイスをすばやくできます。 FXMLファイルをするためにされます 。

JavaFX Scene Builderはビジュアルレイアウトツールで、コーディングなしでJavaFXアプリケー ションのユーザーインターフェイスをすばやくできます。ユーザーは、UIコンポーネントをワー クエリアにドラッグアンドドロップし、プロパティをしたり、スタイルシートをしたり、のレイ アウトのFXMLコードをバックグラウンドでにしたりできます。その、アプリケーションのロジ ックにUIをバインドすることによって、JavaプロジェクトとできるFXMLファイルがされます。

モデルビューコントローラMVCのから

- ユーザーインターフェイスのをむFXMLファイルがビューです。
- このモデルは、Javaでされたドメインオブジェクトでされ、コントローラをしてビューにできます。

シーンビルダーのインストール

- 1. Scene BuilderのバージョンをGluonのWebサイトからダウンロードして、しているプラット フォームのインストーラまたは $p_{iar}$ ファイルをします。
- 2. インストーラをダウンロードしたで、システムにScene Builderをダブルクリックしてイン ストールします。されたJREがまれています。
- 3. シーンビルダアイコンをダブルクリックしてスタンドアロンアプリケーションとしてします。
- 4. IDE

シーンビルダはスタンドアロンアプリケーションですが、Java SEプロジェクトとされた FXMLファイルをします。このプロジェクトをIDEでするときは、シーンビルダーのパスへのリンクをめるとです.FXMLファイルをすることができます。

 NetBeansWindowsでは、NetBeans-> Tools-> Options-> Java-> JavaFXにします。
 Mac OS Xでは、NetBeans-> Preferences-> Java-> JavaFXにします。シーンビルダホ ームのパスをします。

| <mark>මි</mark> දු<br>General | Editor   | Fonts & Co | olors  | A S<br>Keymap | <mark> 🥹 Jav</mark><br>Java |
|-------------------------------|----------|------------|--------|---------------|-----------------------------|
|                               |          |            | Ant    | gui e         | Builder                     |
| Java                          | FX Sce   | ne Builde  | r Inte | gration       |                             |
| Sce                           | ene Buil | lder Hom   | e:     | Default       | (/Appli                     |
|                               |          |            |        | Save          | All Modi                    |
|                               |          |            |        |               |                             |
|                               |          |            |        |               |                             |
|                               |          |            |        |               |                             |
|                               |          |            |        |               |                             |
|                               |          |            |        |               |                             |
|                               |          |            |        |               |                             |
|                               |          |            |        |               |                             |
|                               |          |            |        |               |                             |
|                               |          |            |        |               |                             |
|                               |          |            |        |               |                             |

 IntelliJWindowsではIntelliJ-> Settings-> LanguagesFrameworks-> JavaFXにします。 Mac OS Xでは、[IntelliJ] - > [] - > [とフレームワーク] - > [JavaFX]をします。シーンビ ルダホームのパスをします。

## Mac OS Xでは、[IntelliJ] - > [] - > [とフレームワーク] - > [JavaFX]をします。シーンビ ルダホームのパスをします。

|   | Path to SceneBuilder: C:\Users\ \AppData\Local\SceneBuilder\Scen |
|---|------------------------------------------------------------------|
|   |                                                                  |
|   |                                                                  |
|   |                                                                  |
|   |                                                                  |
|   |                                                                  |
|   |                                                                  |
| Ē |                                                                  |
| Ē |                                                                  |
| Ē |                                                                  |
|   |                                                                  |
| e | 03                                                               |
|   |                                                                  |

EclipseWindowsでは、Eclipse-> Window-> Preferences-> JavaFXにします。 Mac OS Xでは、Eclipse-> Preferences-> JavaFXにします。シーンビルダホームのパスをします。

| Q                            |   | Languages & Frameworks > JavaFX                                    |
|------------------------------|---|--------------------------------------------------------------------|
| ► Appearance & Behavior      |   | Path to SceneBuilder: C:\Users\ \AppData\Local\SceneBuilder\SceneB |
| Keymap                       |   |                                                                    |
| ► Editor                     |   |                                                                    |
| Plugins                      |   |                                                                    |
| Version Control              |   |                                                                    |
| Build, Execution, Deployment |   |                                                                    |
| ▼ Languages & Frameworks     |   |                                                                    |
| JavaScript                   | ē |                                                                    |
| Play Configuration           | ē |                                                                    |
| Schemas and DTDs             | ē |                                                                    |
| JavaFX                       |   |                                                                    |
| otutorial.com/ia/home        | ē | 70                                                                 |

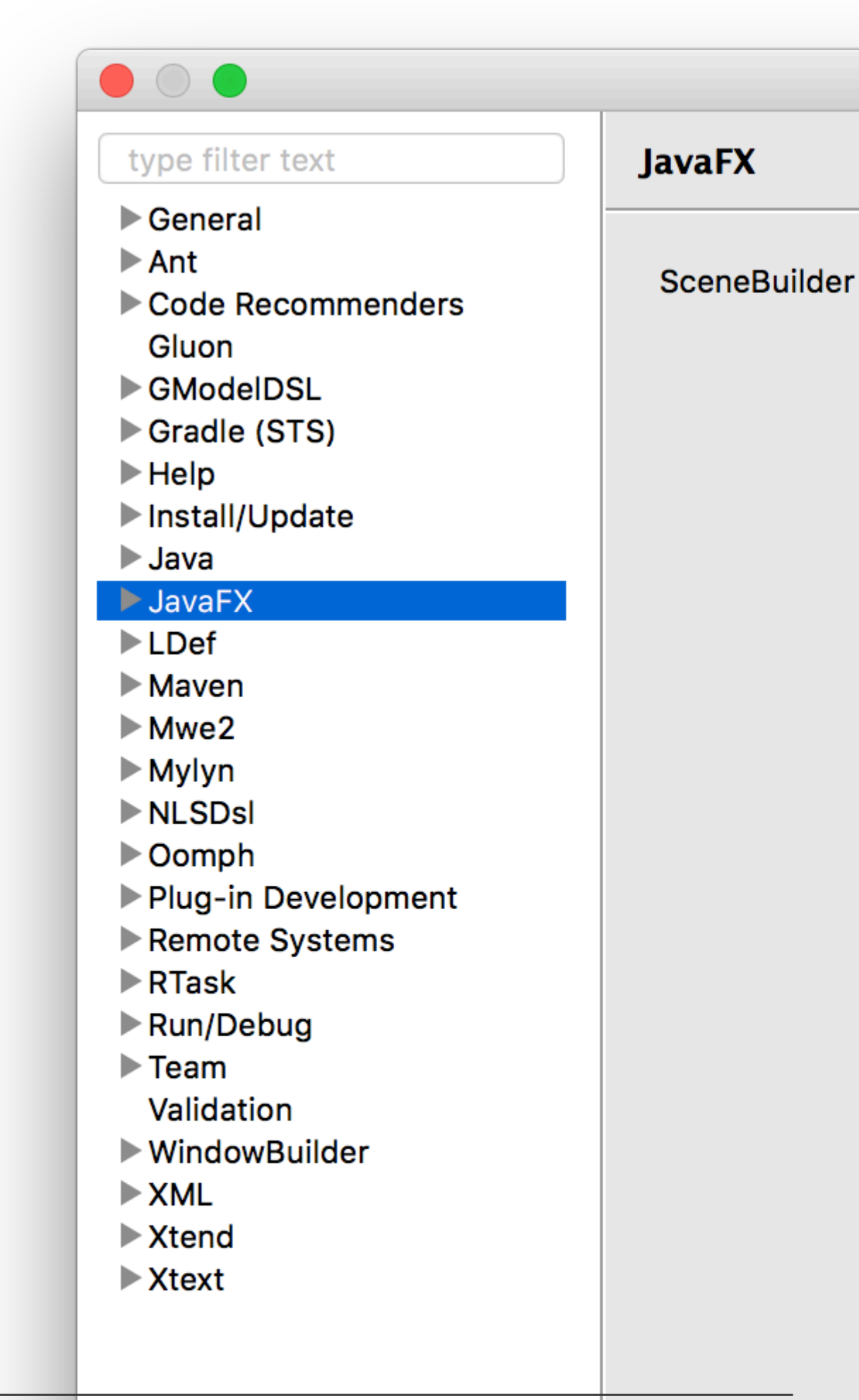

オープンソースです。

Oracle は、Java SE 8u40のリリースにJavaFXのみをむScene Builder v 2.0までバイナリをして いたので、<sub>Spinner</sub>コントロールのようなはまれていません。

Gluonはバイナリリリースのディストリビューションをきぎ、のScene Builder 8+をすべてのプラ ットフォームでここからダウンロードできます。

これには、JavaFXのの、のとバグがまれています。

、リクエスト、プルリクエストをできるオ—プンソ—スプロジェクトがここにあります。

Oracleレガシー・バイナリは、ここからダウンロードできます。

チュートリアル

シーンビルダのチュートリアルはここにあります

• Oracle Scene Builder 2.0  $\neq \neg - \land \lor \lor \lor$ 

FXMLチュートリアルはここでつけることができます。

• Oracle FXML  $\mathcal{F} = - \mathcal{F} \mathcal{J} \mathcal{F} \mathcal{V}$ 

カスタムコントロール

Gluonは、ライブラリマネージャScene Builder 8.2.0でをして、サードパーティのjarファイルをカ スタムコントロールでインポートすることをにするしいをにしました。

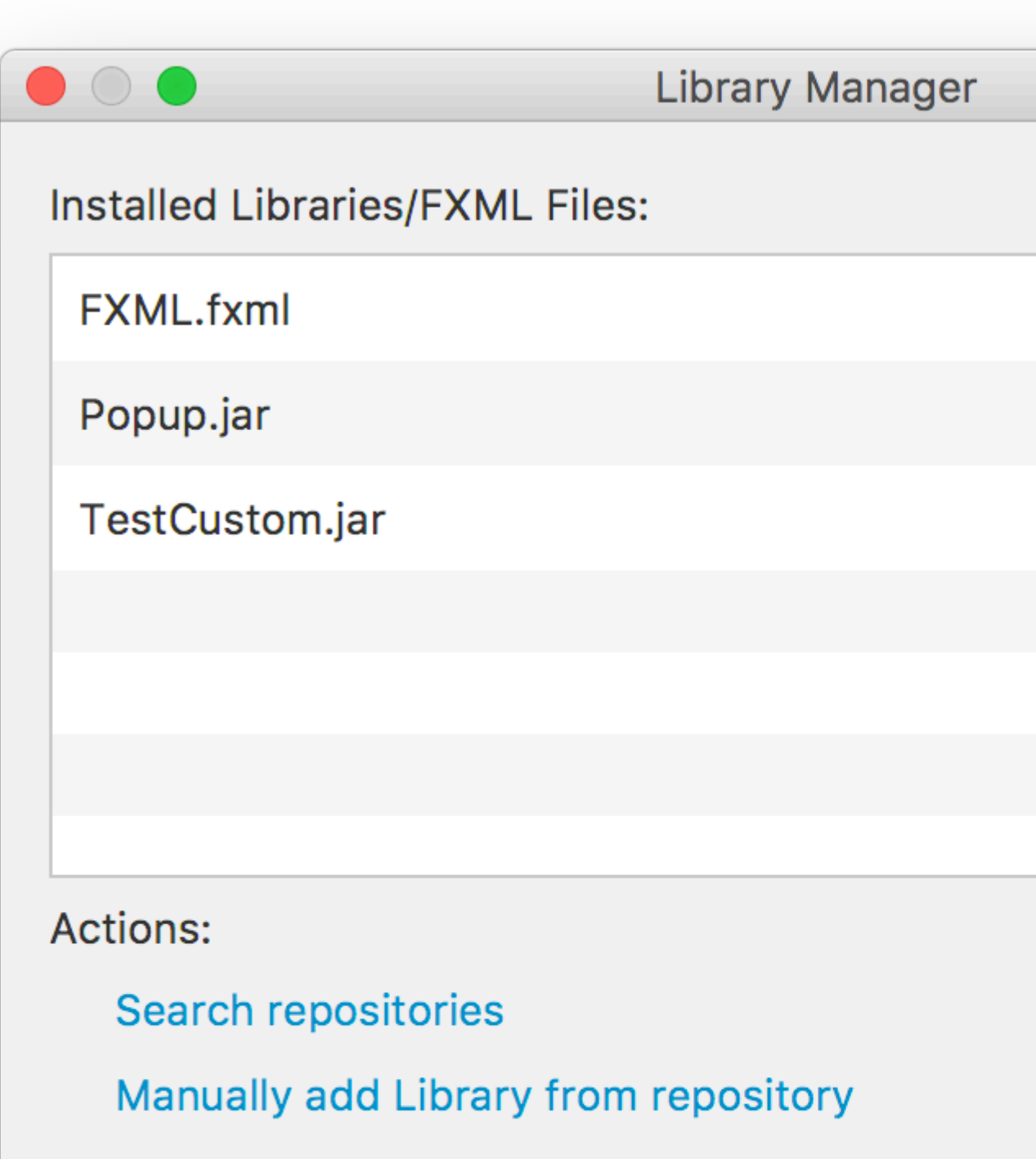

Add Library/FXML from file system

Manage repositories

メインアプリケ-ションクラス

```
package org.stackoverflow;
import javafx.application.Application;
import javafx.fxml.FXMLLoader;
import javafx.scene.Parent;
import javafx.scene.Scene;
import javafx.stage.Stage;
public class BasicApplication extends Application {
    @Override
   public void start(Stage stage) throws Exception {
        Parent root = FXMLLoader.load(getClass().getResource("BasicFXML.fxml"));
        Scene scene = new Scene(root);
        stage.setScene(scene);
        stage.show();
    }
   public static void main(String[] args) {
       launch(args);
    }
}
```

#### FXMLファイル

#### コントローラ

```
package org.stackoverflow;
import javafx.event.ActionEvent;
import javafx.fxml.FXML;
import javafx.scene.control.Label;
public class BasicFXMLController {
```

```
@FXML
private Label label;
public void initialize() {
    // TODO
  }
  @FXML
private void handleButtonAction(ActionEvent event) {
    label.setText("Hello World!");
  }
}
```

#### る

プロジェクトのビルドとには、クリックなボタンきのさなウィンドウがされます。

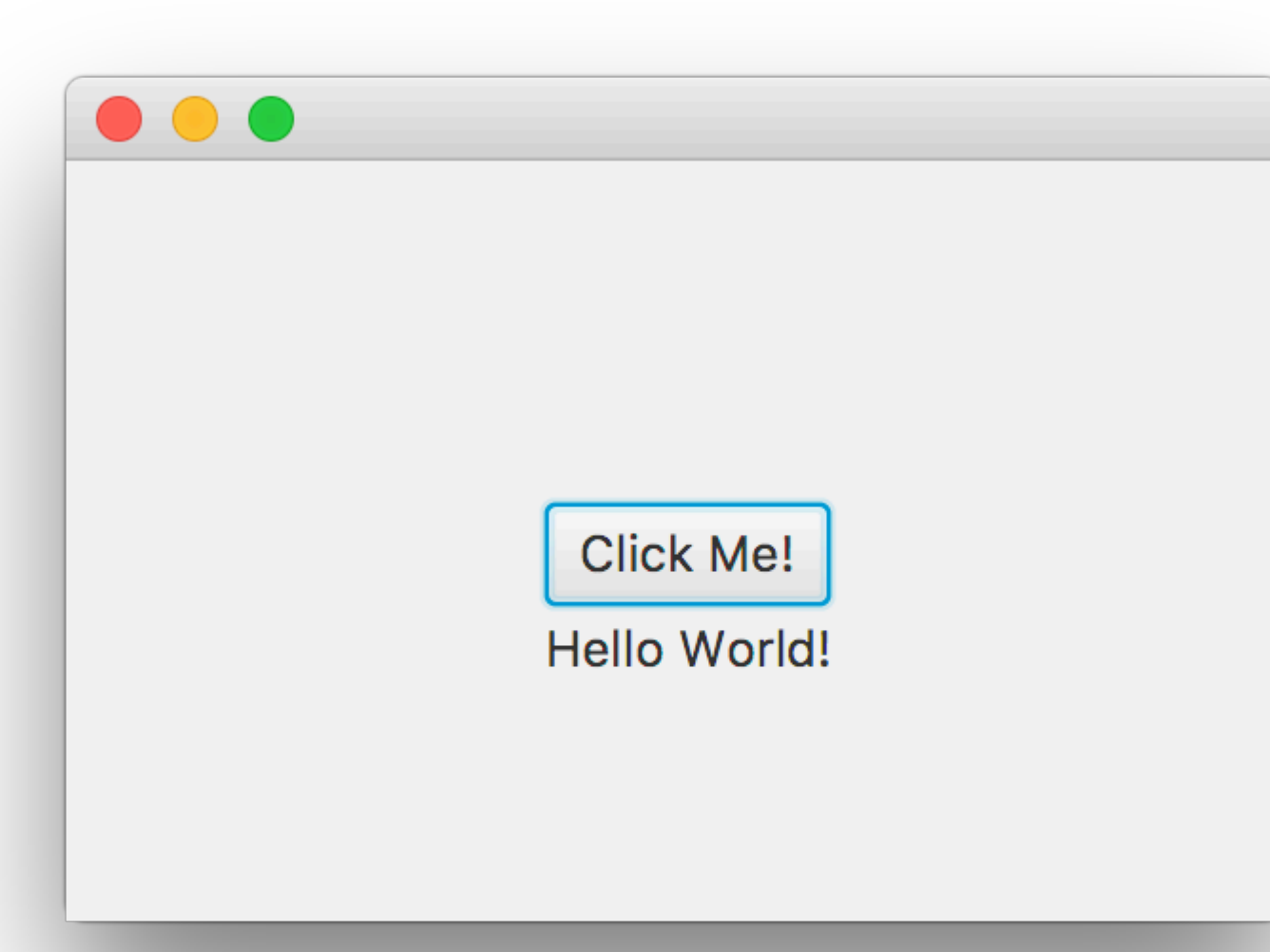

り

には、メインアプリケーションクラスで、FXMLLoaderがロードされ<sub>basicFXML.fxml</sub>によってされるように、JAR /クラスパスから<sub>FXMLLoader.load(getClass().getResource("BasicFXML.fxml"))</sub>

basicFXML.fxmlロードすると、 basicFXML.fxml fx:controller="org.stackoverflow.BasicFXMLController"でされているように、ローダーはコントロ ーラクラスのをつけます。

に、ローダーはそのクラスのインスタンスをし、 $f_{x:id}$ をつすべてのオブジェクトをFXMLにしようとし、コントローラクラスの $g_{FXML}$ アノテーションでマークされます。

このサンプルでは、FXMLLoaderは<Label ... fx:id="label"/>にづいてラベルをし、ラベルインス タンスを@FXML private Label label;。 に、FXMLがロードされると、FXMLLoaderはコントローラの $_{initialize}$ メソッドをびし、アクションハンドラをボタンにするコードがされます。

FXMLファイルはIDEでできますが、IDEはなチェックとをしますが、なガイダンスはしていないため、おめできません。

のは、Scene BuilderでFXMLファイルをき、すべてのをファイルにすることです。

シーンビルダをしてファイルをくことができます

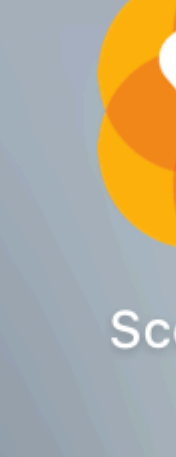

または、IDEからScene Builderでファイルをくこともできます

- NetBeansの[プロジェクト]タブで、ファイルをダブルクリックするか、クリックして[open] をします。
- IntelliJのプロジェクトタブで、ファイルをクリックし、 Open In Scene Builderをします。
- Eclipseのプロジェクトタブで、ファイルをクリックし、 「 Open with Scene Builder します。

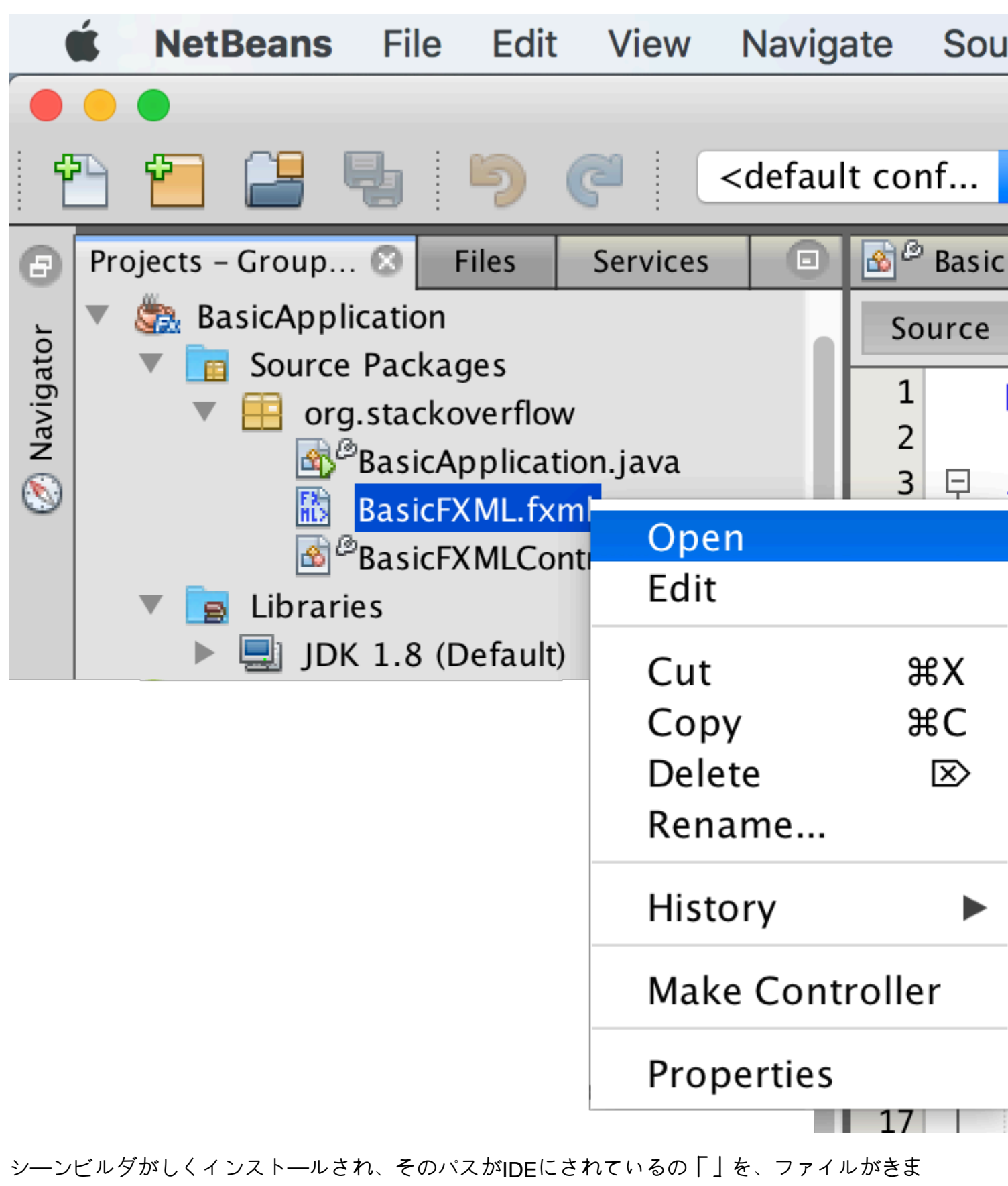

す

| Library                   | Q \$ <del>*</del> | t A |
|---------------------------|-------------------|-----|
| •                         | Custom            |     |
| ▼                         | Containers        |     |
| Accordion                 |                   |     |
| Accordion (empty)         |                   |     |
| <b>t</b> AnchorPane       |                   |     |
| BorderPane                |                   |     |
| ? ButtonBar (FX8)         |                   |     |
| ? DialogPane (empty) (FX8 | )                 |     |
| ? DialogPane (FX8)        |                   |     |
| FlowPane                  |                   |     |
| •                         | Controls          |     |
| •                         | Menu              |     |
| •                         | Miscellaneous     |     |
| •                         | Shapes            |     |
|                           | Charts            |     |
| •                         | 3D                |     |
| Document                  | ¢.≁               |     |
|                           |                   |     |

プロパティとレイアウトのはのペインでできます。

 $\mathsf{FXML} \texttt{e}_{\mathsf{Java}} \exists - \texttt{k} \texttt{code} \texttt{f} \texttt{o}_{\mathsf{fx}:\mathsf{id}} \texttt{o}_{\mathsf{fx}:\mathsf{id}} \texttt{o}_{\mathsf{code}} \texttt{f} \texttt{o}_{\mathsf{code}} \texttt{f} \texttt{o}_{\mathsf{code}} \texttt{f} \texttt{o}_{\mathsf{code}} \texttt{f} \texttt{o}_{\mathsf{code}} \texttt{f} \texttt{o}_{\mathsf{code}} \texttt{o}_{\mathsf{code}} \texttt{f} \texttt{o}_{\mathsf{code}} \texttt{o}_{\mathsf{code}}} \texttt{o}_{\mathsf{code}} \texttt{o}_{\mathsf{code}} \texttt{o}_{\mathsf{code}} \texttt{o}_{\mathsf{code}} \texttt{o}_{\mathsf{code}}} \texttt{o}_{\mathsf{code}} \texttt{o}_{\mathsf{code}} \texttt{o}_{\mathsf{code}} \texttt{o}_{\mathsf{code}}} \texttt{o}_{\mathsf{code}} \texttt{o}_{\mathsf{code}} \texttt{o}_{\mathsf{$ 

| Library                   | Q \$7         | t A |
|---------------------------|---------------|-----|
| •                         | Custom        |     |
| ▼                         | Containers    |     |
| Accordion                 |               |     |
| Accordion (empty)         |               |     |
| <b>t</b> AnchorPane       |               |     |
| BorderPane                |               |     |
| ? ButtonBar (FX8)         |               |     |
| ? DialogPane (empty) (FX8 | 3)            |     |
| ? DialogPane (FX8)        |               |     |
| FlowPane                  |               |     |
| •                         | Controls      |     |
| •                         | Menu          |     |
| •                         | Miscellaneous |     |
| •                         | Shapes        |     |
| •                         | Charts        |     |
| •                         | 3D            |     |
| Document                  | Q.            |     |
| •                         | Hierarchy     |     |
| .com/ja/ <del>home</del>  |               | 81  |

、ファイルをするときにシ―ンビルダでそのファイルがされます。

オンラインでシーンビルダーをむ https://riptutorial.com/ja/javafx/topic/5445/シーンビルダー

13: スレッディング

## **Examples**

Platform.runLaterをしたUIの

のは、JavaFXアプリケーションスレッドではしないでください。これにより、JavaFXがUIをしなくなり、UIがフリーズすることがなくなります。

さらに、「ライブ」シーングラフのである $_{Node}$ へのは、JavaFXアプリケーションスレッドでする があります。  $_{Platform.runLater}$ をすると、JavaFXアプリケーションスレッドでこれらのをできます。

のは、のスレッドから<sub>Text Node</sub>りしするをしています。

```
import javafx.application.Application;
import javafx.application.Platform;
import javafx.scene.Scene;
import javafx.scene.layout.StackPane;
import javafx.scene.text.Text;
import javafx.stage.Stage;
public class CounterApp extends Application {
   private int count = 0;
   private final Text text = new Text(Integer.toString(count));
   private void incrementCount() {
       count++;
        text.setText(Integer.toString(count));
    }
    @Override
   public void start(Stage primaryStage) {
        StackPane root = new StackPane();
        root.getChildren().add(text);
        Scene scene = new Scene(root, 200, 200);
        // longrunning operation runs on different thread
        Thread thread = new Thread(new Runnable() {
            @Override
            public void run() {
                Runnable updater = new Runnable() {
                    @Override
                    public void run() {
                        incrementCount();
                };
                while (true) {
                    try {
```

```
Thread.sleep(1000);
                    } catch (InterruptedException ex) {
                    }
                    // UI update is run on the Application thread
                    Platform.runLater(updater);
                }
            }
       });
        // don't let thread prevent JVM shutdown
       thread.setDaemon(true);
       thread.start();
       primaryStage.setScene(scene);
       primaryStage.show();
   }
   public static void main(String[] args) {
       launch(args);
    }
}
```

UIアップデートのグループ

のコードでは、ボタンクリック、UIがしなくなります。これは、 Platform.runLaterびしがすぎるためです。ボタンをクリックしたにListViewスクロールしてみてください。

```
@Override
public void start(Stage primaryStage) {
    ObservableList<Integer> data = FXCollections.observableArrayList();
    ListView<Integer> listView = new ListView<>(data);
   Button btn = new Button("Say 'Hello World'");
   btn.setOnAction((ActionEvent event) -> {
       new Thread(() -> {
            for (int i = 0; i < 100000; i++) {
                final int index = i;
                Platform.runLater(() -> data.add(index));
            }
        }).start();
    });
    Scene scene = new Scene(new VBox(listView, btn));
   primaryStage.setScene(scene);
   primaryStage.show();
}
```

のをするのではなく、これをぐために、のコードでは、 AnimationTimerをしてフレームごとにを1だけします。

import java.util.ArrayList; import java.util.Arrays; import java.util.List;

```
import java.util.logging.Level;
import java.util.logging.Logger;
import javafx.animation.AnimationTimer;
public class Updater {
    @FunctionalInterface
    public static interface UpdateTask {
        public void update() throws Exception;
    }
    private final List<UpdateTask> updates = new ArrayList<>();
    private final AnimationTimer timer = new AnimationTimer() {
        @Override
        public void handle(long now) {
            synchronized (updates) {
                for (UpdateTask r : updates) {
                    try {
                        r.update();
                    } catch (Exception ex) {
                        Logger.getLogger(Updater.class.getName()).log(Level.SEVERE, null, ex);
                    }
                }
                updates.clear();
                stop();
            }
        }
    };
    public void addTask(UpdateTask... tasks) {
        synchronized (updates) {
            updates.addAll(Arrays.asList(tasks));
            timer.start();
        }
    }
}
```

Updaterクラスをしてプログラムをグル―プすることができます。

```
private final Updater updater = new Updater();
...
// Platform.runLater(() -> data.add(index));
updater.addTask(() -> data.add(index));
```

JavaFX Service

JavaFX Threadなタスクをするわりに、Serviceするがあります。にサービスとはですか

サービスは、しい<sub>Thread</sub>をするたびにしい<sub>Thread</sub>し、それにタスクをしてらかのをうクラスです。 サービスはをすことも、をすこともできません。

```
public class WorkerService extends Service<Map<String, String>> {
    /**
    * Constructor
    */
   public WorkerService () {
        // if succeeded
        setOnSucceeded(s -> {
            //code if Service succeeds
        });
        // if failed
        setOnFailed(fail -> {
           //code it Service fails
        });
        //if cancelled
        setOnCancelled(cancelled->{
           //code if Service get's cancelled
        });
    }
    /**
    * This method starts the Service
    */
   public void startTheService() {
       if(!isRunning()){
          //...
          reset();
          start();
       }
    }
    @Override
    protected Task<Map<String, String>> createTask() {
        return new Task<Map<String, String>>() {
           @Override
            protected Void call() throws Exception {
                    //create a Map<String, String>
                    Map<String, String> map = new HashMap<>();
                   //create other variables here
                   try{
                        //some code here
                        //....do your manipulation here
                        updateProgress(++currentProgress, totalProgress);
                    }
                } catch (Exception ex) {
                    return null; //something bad happened so you have to do something instead
of returning null
                }
                return map;
```

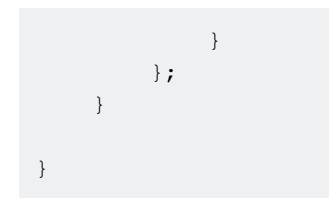

オンラインでスレッディングをむ https://riptutorial.com/ja/javafx/topic/2230/スレッディング

14: ダイアログ

JavaFX 8アップデート40でダイアログがされました。

# **Examples**

#### **TextInputDialog**

TextInputDialog すると、ユーザーにのStringをするようにできます。

```
TextInputDialog dialog = new TextInputDialog("42");
dialog.setHeaderText("Input your favourite int.");
dialog.setTitle("Favourite number?");
dialog.setContentText("Your favourite int: ");
Optional<String> result = dialog.showAndWait();
String s = result.map(r -> {
    try {
        Integer n = Integer.valueOf(r);
        return MessageFormat.format("Nice! I like {0} too!", n);
    } catch (NumberFormatException ex) {
        return MessageFormat.format("Unfortunately \"{0}\" is not a int!", r);
    }
}).orElse("You really don't want to tell me, huh?");
```

### ChoiceDialog

ChoiceDialog すると、オプションのリストから1つのをできます。

```
List<String> options = new ArrayList<>();
options.add("42");
options.add("42");
options.add("467829");
options.add("0ther");
ChoiceDialog<String> dialog = new ChoiceDialog<>(options.get(0), options);
dialog.setHeaderText("Choose your favourite number.");
dialog.setTitle("Favourite number?");
dialog.setContentText("Your favourite number:");
Optional<String> choice = dialog.showAndWait();
String s = choice.map(c -> "Other".equals(c) ?
            "Unfortunately your favourite number is not available!"
            : "Nice! I like " + c + " too!")
            .orElse("You really don't want to tell me, huh?");
System.out.println(s);
```

アラート

<sub>Alert</sub>は、のボタンをし、ユーザーがクリックしたボタンにじてをするなポップアップです。

これにより、ユ—ザ—がにプライマリステ—ジをじることをむかどうかをできます。

```
@Override
public void start(Stage primaryStage) {
   Scene scene = new Scene(new Group(), 100, 100);
   primaryStage.setOnCloseRequest(evt -> {
        // allow user to decide between yes and no
        Alert alert = new Alert (Alert.AlertType.CONFIRMATION, "Do you really want to close
this application?", ButtonType.YES, ButtonType.NO);
        // clicking X also means no
       ButtonType result = alert.showAndWait().orElse(ButtonType.NO);
        if (ButtonType.NO.equals(result)) {
            // consume event i.e. ignore close request
            evt.consume();
        }
    });
   primaryStage.setScene(scene);
   primaryStage.show();
}
```

ボタンのテキストは、Localeによってにされることにしてください。

```
カスタムボタンのテキスト
```

ボタンにされるテキストは、<sub>ButtonType</sub>インスタンスをですることでカスタマイズできます。

オンラインでダイアログをむ https://riptutorial.com/ja/javafx/topic/3681/ダイアログ

15: チャート

## **Examples**

グラフ

PieChartクラスは、スライスにされたのでデータをします。すべてのスライスは、のにするパー ツをします。グラフデータは、 PieChart.Dataオブジェクトにラップされます。PieChart.Dataオブ ジェクトには、パイスライスのとするの2つのフィールドがあります。

# コンストラクタ

グラフをするには、<sub>PieChart</sub>クラスのオブジェクトをするがあります。 2つのコンストラクタが されます。そのうちの1つは、データが<sub>setData</sub>メソッドでされていないり、もされないのグラフ をします。

PieChart pieChart = new PieChart(); // Creates an empty pie chart

もう1つはPieChart.Data ObservableListをパラメータとしてすがあります。

スライスサイズはすべてののにしてされるため、パイスライスのはずしも100になるはありません。

データエントリがリストにされるによって、チャートのがされます。デフォルトではりにされま すが、このはになります。

pieChart.setClockwise(false);

のでは、なグラフをします。

```
import javafx.application.Application;
import javafx.collections.FXCollections;
import javafx.collections.ObservableList;
import javafx.scene.Scene;
```

```
import javafx.scene.chart.PieChart;
import javafx.scene.layout.Pane;
import javafx.stage.Stage;
public class Main extends Application {
@Override
public void start(Stage primaryStage) {
   Pane root = new Pane();
   ObservableList<PieChart.Data> valueList = FXCollections.observableArrayList(
           new PieChart.Data("Android", 55),
           new PieChart.Data("IOS", 33),
           new PieChart.Data("Windows", 12));
    // create a pieChart with valueList data.
   PieChart pieChart = new PieChart(valueList);
   pieChart.setTitle("Popularity of Mobile OS");
    //adding pieChart to the root.
   root.getChildren().addAll(pieChart);
   Scene scene = new Scene(root, 450, 450);
   primaryStage.setTitle("Pie Chart Demo");
   primaryStage.setScene(scene);
   primaryStage.show();
}
public static void main(String[] args) {
       launch(args);
   }
}
```

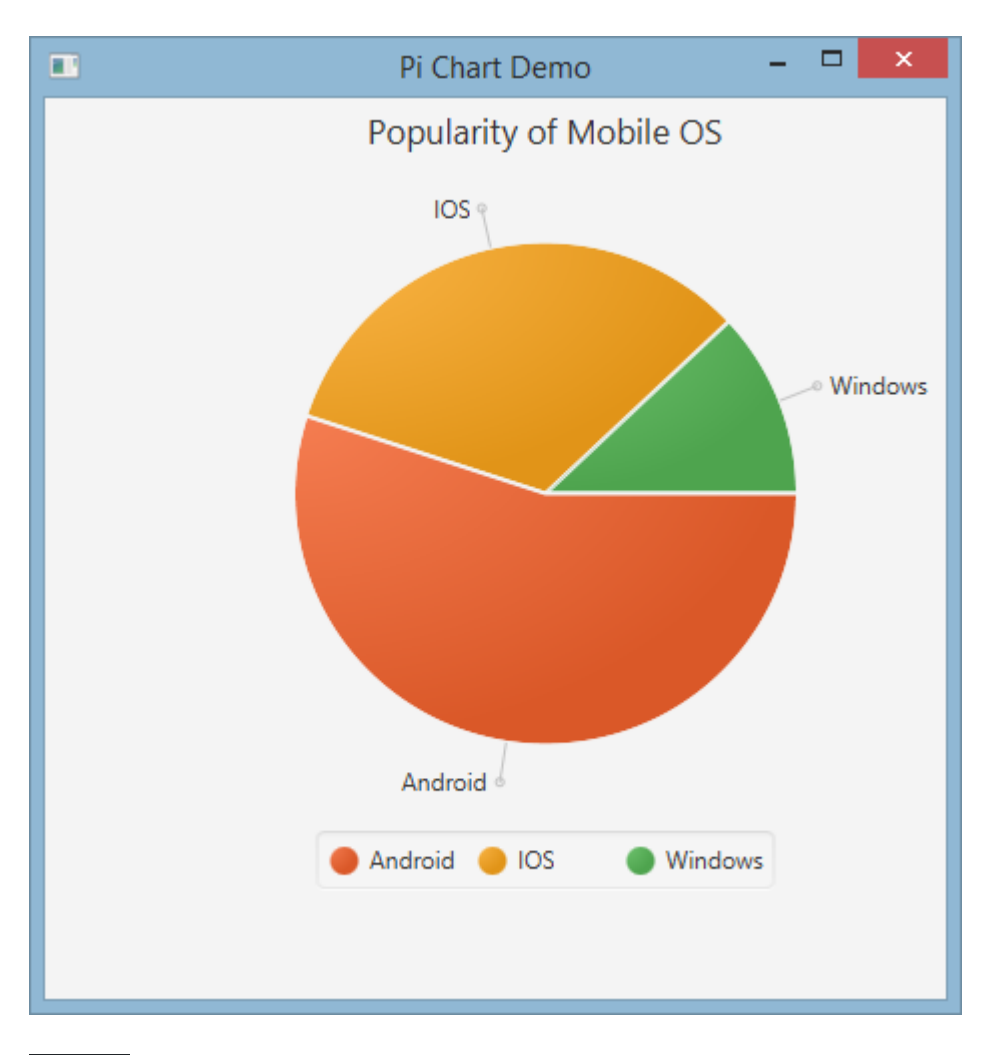

# グラフ

デフォルトでは、 PieChartはイベントをしませんが、スライスがJavaFX Nodeであるため、このはできます。

のでは、データをしてグラフにりてた、はされているをユーザーにできるように、スライスにツ ールチップをしてデータセットをします。

```
れグラフ
```

 $L_{ineChart}$ クラスは、データをでされたのデータポイントとしてします。データポイントは XYChart.Dataオブジェクトにラップされ、データポイントは XYChart.Series  $\circ$  XYChart.Series  $\circ$ 

 $x_{YChart.Data}$ オブジェクトには、チャートのxとyのにする $_{get XValue}$ と $_{get YValue}$ をしてアクセスできる2つのフィールドがあります。

XYChart.Data data = new XYChart.Data(1,3); System.out.println(data.getXValue()); // Will print 1 System.out.println(data.getYValue()); // Will print 3

LineChartをするに、そのをするがあります。たとえば、<sub>NumberAxis</sub>クラスのデフォルトでのない コンストラクタは、ができており、これするのないレンジングをします。

```
Axis xAxis = new NumberAxis();
```

のなでは、じグラフにされる2つののデータをします。のラベル、、ティックはにされています。

```
@Override
public void start(Stage primaryStage) {
   Pane root = new Pane();
   // Create empty series
   ObservableList<XYChart.Series> seriesList = FXCollections.observableArrayList();
    // Create data set for the first employee and add it to the series
   ObservableList<XYChart.Data> aList = FXCollections.observableArrayList(
           new XYChart.Data(0, 0),
           new XYChart.Data(2, 6),
           new XYChart.Data(4, 37),
           new XYChart.Data(6, 82),
           new XYChart.Data(8, 115)
    );
    seriesList.add(new XYChart.Series("Employee A", aList));
    // Create data set for the second employee and add it to the series
    ObservableList<XYChart.Data> bList = FXCollections.observableArrayList(
           new XYChart.Data(0, 0),
           new XYChart.Data(2, 43),
           new XYChart.Data(4, 51),
           new XYChart.Data(6, 64),
           new XYChart.Data(8, 92)
    );
    seriesList.add(new XYChart.Series("Employee B", bList));
    // Create axes
   Axis xAxis = new NumberAxis("Hours worked", 0, 8, 1);
   Axis yAxis = new NumberAxis("Lines written", 0, 150, 10);
    LineChart chart = new LineChart(xAxis, yAxis, seriesList);
    root.getChildren().add(chart);
```

```
Scene scene = new Scene(root);
primaryStage.setScene(scene);
primaryStage.show();
}
public static void main(String[] args) {
    launch(args);
}
```

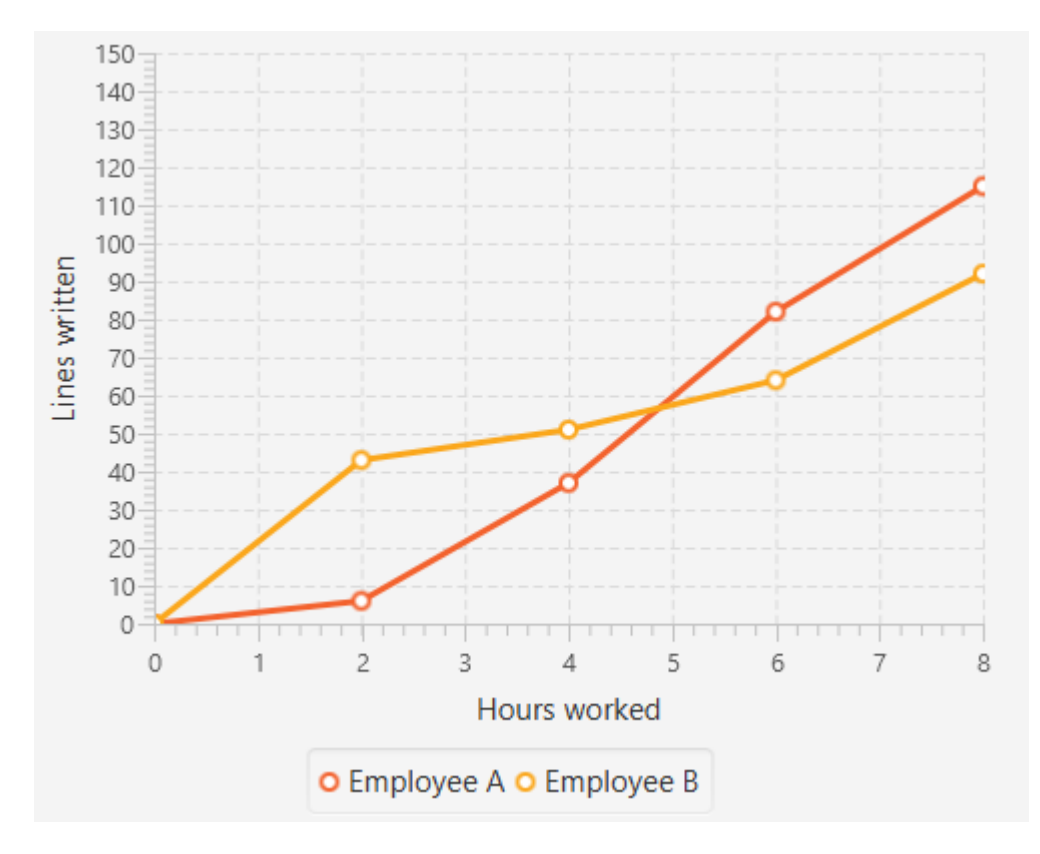

オンラインでチャートをむ https://riptutorial.com/ja/javafx/topic/2631/チャート

16: プロパティと

プロパティはであり、リスナをできます。これらは<sub>Node</sub>のプロパティーにしてされます。

## **Examples**

プロパティとの

プロパティ

プロパティのタイプによっては、1つのプロパティにして3つのメソッドがあります。 <br/> <br/> <br/>  $<_{property}$ のをし、 <br/>  $<_{Property}$ はののをつプロパティのをします。そして、  $_{T}$ プロパティのとする。プリミティブラッパーのために、たちはここにプリミティブ、えば、<br/>  $_{String}$ のための

stringProperty & double & ReadOnlyDoubleProperty .

| メソッド                          | パラメ<br>—タ— | りの                                                                                         |                                      |
|-------------------------------|------------|--------------------------------------------------------------------------------------------|--------------------------------------|
| <property>Property</property> | ()         | プロパティそのもの、えば<br>DoubleProperty、<br>ReadOnlyStringProperty、<br>ObjectProperty <vpos></vpos> | リスナ―/バインディン<br>グをするためのプロパ<br>ティをします。 |
| get <property></property>     | ()         | Т                                                                                          | プロパティにラップさ<br>れたをす                   |
| set <property></property>     | (T)        | void                                                                                       | プロパティのをする                            |

みりのプロパティの、セッタ―はしないことにしてください。

みりリストのプロパティ

みりリストのプロパティは、ゲッターメソッドのみをするプロパティです。このようなプロパティのは $_{ObservableList}$ 、ましくはがされています。このプロパティのはされません。わりに $_{ObservableList}$ のをすることができます。

のプロパティをみげる

みりリストプロパティとに、みりマッププロパティはゲッターをし、プロパティのわりにコンテンツをすることができます。 getterはObservableMapします。

StringProperty *𝗥* 

```
import java.text.MessageFormat;
import javafx.beans.property.SimpleStringProperty;
import javafx.beans.property.StringProperty;
import javafx.beans.value.ChangeListener;
import javafx.beans.value.ObservableValue;
public class Person {
   private final StringProperty name = new SimpleStringProperty();
   public final String getName() {
       return this.name.get();
    }
   public final void setName(String value) {
       this.name.set(value);
    }
    public final StringProperty nameProperty() {
       return this.name;
    }
   public static void main(String[] args) {
        Person person = new Person();
        person.nameProperty().addListener(new ChangeListener<String>() {
            @Override
           public void changed (ObservableValue<? extends String> observable, String oldValue,
String newValue) {
                System.out.println(MessageFormat.format("The name changed from \"0\\ to
\"{1}\"", oldValue, newValue));
           }
        });
       person.setName("Anakin Skywalker");
       person.setName("Darth Vader");
    }
}
```

### **ReadOnlyIntegerProperty**

このは、みりのラッパー・プロパティーをして、きめないプロパティーをするをしています。この、  $_{cost}$ と $_{price}$ はできますが、  $_{profit}$ はに $_{price}$  -  $_{cost}$ となり $_{price}$  -  $_{cost}$ 。

import java.text.MessageFormat; import javafx.beans.property.IntegerProperty; import javafx.beans.property.ReadOnlyIntegerProperty; import javafx.beans.property.ReadOnlyIntegerWrapper; import javafx.beans.property.SimpleIntegerProperty; import javafx.beans.value.ChangeListener; import javafx.beans.value.ObservableValue; public class Product {

```
private final IntegerProperty price = new SimpleIntegerProperty();
   private final IntegerProperty cost = new SimpleIntegerProperty();
   private final ReadOnlyIntegerWrapper profit = new ReadOnlyIntegerWrapper();
   public Product() {
       // the property itself can be written to
       profit.bind(price.subtract(cost));
    }
   public final int getCost() {
       return this.cost.get();
    }
   public final void setCost(int value) {
       this.cost.set(value);
    }
   public final IntegerProperty costProperty() {
       return this.cost;
    }
   public final int getPrice() {
       return this.price.get();
    }
   public final void setPrice(int value) {
       this.price.set(value);
    }
   public final IntegerProperty priceProperty() {
     return this.price;
    }
   public final int getProfit() {
       return this.profit.get();
    }
   public final ReadOnlyIntegerProperty profitProperty() {
        // return a readonly view of the property
       return this.profit.getReadOnlyProperty();
    }
   public static void main(String[] args) {
       Product product = new Product();
       product.profitProperty().addListener(new ChangeListener<Number>() {
            @Override
           public void changed (ObservableValue<? extends Number> observable, Number oldValue,
Number newValue) {
                System.out.println(MessageFormat.format("The profit changed from {0}$ to
{1}$", oldValue, newValue));
           }
        });
       product.setCost(40);
       product.setPrice(50);
       product.setCost(20);
       product.setPrice(30);
   }
```

オンラインでプロパティとをむ https://riptutorial.com/ja/javafx/topic/4436/プロパティと

# **Examples**

ページネーションをする

JavaFXのページネーションは、コールバックをしてアニメーションでされるページをします。

Pagination p = new Pagination(); p.setPageFactory(param -> new Button(param.toString()));

これは、のボタンのリスト<sub>0..</sub>ゼロコンストラクタはのページをするので。<sub>setPageFactory</sub>は、int をとるコールバックをとり、そのインデックスになノードをします。

```
Pagination p = new Pagination(10);
Timeline fiveSecondsWonder = new Timeline(new KeyFrame(Duration.seconds(5), event -> {
    int pos = (p.getCurrentPageIndex()+1) % p.getPageCount();
    p.setCurrentPageIndex(pos);
}));
fiveSecondsWonder.setCycleCount(Timeline.INDEFINITE);
fiveSecondsWonder.play();
stage.setScene(new Scene(p));
stage.show();
```

これは5ごとにページをめます。

 $\int \mathcal{I}$ 

Pagination p = new Pagination(10);

Timeline fiveSecondsWonder = new Timeline(new KeyFrame(Duration.seconds(5), event -> {

fiveSecondsWonderは、サイクルがするたびにイベントをさせるタイムラインです。この、サイクルタイムは5です。

int pos = (p.getCurrentPageIndex()+1) % p.getPageCount(); p.setCurrentPageIndex(pos);

ページネーションにチェックをれてください。

}));

fiveSecondsWonder.setCycleCount(Timeline.INDEFINITE);

にするようにタイムラインをします。

fiveSecondsWonder.play();

のページりをする

```
ArrayList<String> images = new ArrayList<>();
images.add("some\\cool\\image");
images.add("some\\other\\cool\\image");
images.add("some\\cooler\\image");
```

Pagination p = new Pagination(3); p.setPageFactory(n -> new ImageView(images.get(n)));

パスはファイルシステムのパスではなく、URLでなければならないことにしてください。

 $\int \mathcal{I}$ 

p.setPageFactory(n -> new ImageView(images.get(n)));

のすべてはちょうどです、これはのがこっているところです。<sub>setPageFactory</sub>は、intをとるコー ルバックをとり、そのインデックスになノードをします。のページはリストののにマッピングさ れ、2のはリストの2のにマッピングされます。

オンラインでページネーションをむ https://riptutorial.com/ja/javafx/topic/5165/ページネーション

**18:** ボタン

## **Examples**

アクションリスナーの

ボタンがアクティブになるとアクションイベントがしますたとえば、クリック、ボタンのキ―バ インドがされたなど。

```
button.setOnAction(new EventHandler<ActionEvent>() {
    @Override
    public void handle(ActionEvent event) {
        System.out.println("Hello World!");
    }
});
```

Java 8+をしているは、アクションリスナーにlambdasをできます。

```
button.setOnAction((ActionEvent a) -> System.out.println("Hello, World!"));
// or
button.setOnAction(a -> System.out.println("Hello, World!"));
```

ボタンにグラフィックをする

ボタンはグラフィックをつことができます。  $g_{raphic}$ は、  $p_{rogressBar}$ ようなのJavaFXノードにすることができます

button.setGraphic(new ProgressBar(-1));

ImageView

button.setGraphic(new ImageView("images/icon.png"));

またはのボタン

button.setGraphic(new Button("Nested button"));

ボタンをする

Buttonはです

Button sampleButton = new Button();

これにより、にテキストやグラフィックをまないしい<sub>Button</sub>がされます。

テキストきのButtonをするは、パラメータとしてStringをとるコンストラクタをします ButtontextPropertyをします。

Button sampleButton = new Button("Click Me!");

グラフィックをまたはの<sub>Node</sub>につ<sub>Button</sub>をするは、のコンストラクタをします。

Button sampleButton = new Button("I have an icon", new ImageView(new Image("icon.png")));

デフォルトおよびキャンセルボタン

Button APIをすると、 Scene りてられたアクセラレータのリストにアクセスしたり、キーイベント をにしたりするなく、のキーボードショートカットをボタンににりてることができます。つまり、 SetDefaultButtonとsetCancelButton 2つのなメソッドがされています。

- setDefaultButtonをtrueすると、KeyCode.ENTERイベントをけるたびにButtonがKeyCode.ENTERます。
- setCancelButtonをtrueすると、KeyCode.ESCAPEイベントをけるたびにButtonがsetCancelButton しtrue。

のでは、またはエスケープキーがされたときに、フォーカスされているかどうかになくされる2つのボタンをつ<sub>Scene</sub>をします。

```
FlowPane root = new FlowPane();
Button okButton = new Button("OK");
okButton.setDefaultButton(true);
okButton.setOnAction(e -> {
    System.out.println("OK clicked.");
});
Button cancelButton = new Button("Cancel");
cancelButton.setCancelButton(true);
cancelButton.setOnAction(e -> {
    System.out.println("Cancel clicked.");
});
root.getChildren().addAll(okButton, cancelButton);
```

```
Scene scene = new Scene(root);
```

これらの<sub>KeyEvents</sub>が<sub>Node</sub>によってされた、のコードはしません

```
scene.setOnKeyPressed(e -> {
    e.consume();
});
```

オンラインでボタンをむ https://riptutorial.com/ja/javafx/topic/5162/ボタン
19: ラジオボタン

## **Examples**

ラジオボタンの

ラジオボタンをすると、ユーザーはえられたの1つのをできます。  $_{RadioButton}$ は、それのテキストをするが2つあります。デフォルトのコンストラクタである $_{RadioButton()}$ をし、  $_{setText(String)}$ メソッドでテキストをするか、のコンストラクタ $_{RadioButton(String)}$ をしてします。

```
RadioButton radioButton1 = new RadioButton();
radioButton1.setText("Select me!");
RadioButton radioButton2= new RadioButton("Or me!");
```

 $\begin{array}{l} {}_{RadioButton} \mbox{d}_{Labeled} \mbox{c} \mbox{s} \mbox{d} \mbox{s} \mbox{d} \mbox{d} \mbox$ 

Image image = new Image("ok.jpg"); RadioButton radioButton = new RadioButton("Agree"); radioButton.setGraphic(new ImageView(image));

ラジオボタンでグループをする

ToggleGroupはRadioButtonをするためにされ、グループの1つだけをできます。

のようななToggleGroupします。

ToggleGroup group = new ToggleGroup();

Togglegroupをした、 Togglegroup setToggleGroup (ToggleGroup) をしてRadioButton りてることができま す。 setSelected (Boolean) をして、 RadioButtonの1つをにします。

```
RadioButton radioButton1 = new RadioButton("stackoverlow is awesome! :)");
radioButton1.setToggleGroup(group);
radioButton1.setSelected(true);
RadioButton radioButton2 = new RadioButton("stackoverflow is ok :|");
radioButton2.setToggleGroup(group);
RadioButton radioButton3 = new RadioButton("stackoverflow is useless :(");
radioButton3.setToggleGroup(group);
```

ラジオボタンのイベント

、<sub>ToggleGroup RadioButton</sub>の1つがされると、アプリケーションはアクションをします。は、

setUserData (Object)  $\dot{c}_{RadioButton}$   $b c b c_{RadioButton}$   $\neg - \vec{r} \vec{r} - \rho \epsilon f \delta \vec{r} \delta \vec{r}$ .

```
radioButton1.setUserData("awesome")
radioButton2.setUserData("ok");
radioButton3.setUserData("useless");

ToggleGroup group = new ToggleGroup();
group.selectedToggleProperty().addListener((obserableValue, old_toggle, new_toggle) -> {
    if (group.getSelectedToggle() != null) {
        System.out.println("You think that stackoverflow is " +
    group.getSelectedToggle().getUserData().toString());
    }
});
```

ラジオボタンのフォーカスをする

3つのうち2つの<sub>RadioButton</sub>が<sub>setSelected (Boolean)</sub> であらかじめされているとします。デフォルトではフォーカスはの<sub>RadioButton</sub>ります。これをするには、  $_{requestFocus()}$ メソッドをします。

```
radioButton2.setSelected(true);
radioButton2.requestFocus();
```

オンラインでラジオボタンをむ https://riptutorial.com/ja/javafx/topic/5906/ラジオボタン

20: レイアウト

# **Examples**

#### **StackPane**

<sub>StackPane</sub>は、わせのスタックにをレイアウトします。

 $o_{z}$ オーダーは、リスト<sub>getChildren</sub>びしでアクセスのでされます<sub>getChildren</sub>のはスタックのにあり、のはスタックのにあります。

stackpaneは、のサイズをして、のコンテンツをめようとします。 $_{StackPane}$ のをたすためにのサイズをできないサイズできなかったかサイズができなかったため、スタックペインの $_{alignmentProperty}$ をしてにえられます $_{Pos.CENTER}$ .デフォルトは $_{Pos.CENTER}$ .

// Create a StackPane

```
StackPane pane = new StackPane();
// Create three squares
Rectangle rectBottom = new Rectangle(250, 250);
rectBottom.setFill(Color.AQUA);
Rectangle rectMiddle = new Rectangle(200, 200);
rectMiddle.setFill(Color.CADETBLUE);
Rectangle rectUpper = new Rectangle(150, 150);
rectUpper.setFill(Color.CORAL);
```

// Place them on top of each other
pane.getChildren().addAll(rectBottom, rectMiddle, rectUpper);

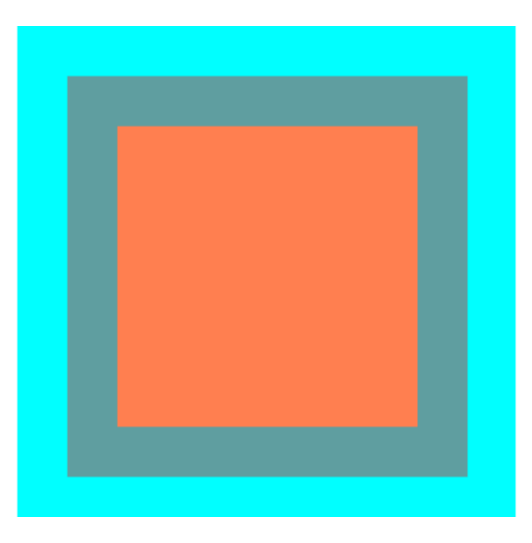

HBoxおよびVBox

HBoxとVBoxレイアウトはによくていて、ともを1にレイアウトしています。

 $\mathcal{O}$ 

 $_{\text{HBox}}$  または $_{\text{VBox}}$ ボーダーおよび/またはパディングセットがある、そのインセットにコンテンツが  $_{\text{VBox}}$ されます。

どものにえるにかかわらず、マネ-ジド・チャイルドをします。されていないはされます。

コンテンツのえはalignmentプロパティによってされます。デフォルトはPos.TOP\_LEFTです。

#### HBox

HBoxは、からへ1に1つのをします。

HBoxはサイズな をの sにリサイズし、そのheightプロパティのさをしてさをするか、さをfillHeightのデフォルトはtrueにするかをします。

#### HBoxの

```
// HBox example
HBox row = new HBox();
Label first = new Label("First");
Label second = new Label("Second");
row.getChildren().addAll(first, second);
```

| *   |     | HBox Layout |     |     |     | ~   | $\sim \otimes$ |     |     |
|-----|-----|-------------|-----|-----|-----|-----|----------------|-----|-----|
| But | But | But         | But | But | But | But | But            | But | But |
|     |     |             |     |     |     |     |                |     |     |
|     |     |             |     |     |     |     |                |     |     |
|     |     |             |     |     |     |     |                |     |     |

#### VBox

VBoxは、そのをからににします。

<sub>vBox</sub>は、ウィンドウのサイズをみのさにし、fillWidthプロパティをしてをリサイズしてをするか、 をどおりにするかをしますfillWidthのデフォルトはtrue。

#### VBoxの

```
// VBox example
VBox column = new VBox();
Label upper = new Label("Upper");
Label lower = new Label("Lower");
column.getChildren().addAll(upper, lower);
```

| $\sim \star \otimes$ |
|----------------------|
| Button               |
| Button               |
| Button               |
| Button               |
| Button               |
| Button               |
|                      |

## BorderPane

BorderPaneは5つのなるにかれています。

| 💷 Layout Sample |        |       |  |  |
|-----------------|--------|-------|--|--|
|                 | Тор    |       |  |  |
| Left            | Center | Right |  |  |
| Bottom          |        |       |  |  |

ボーダー Top、Right、Bottom、Left は、そのにづいてサイズがされています。デフォルトでは、なものだけをり、Centerエリアはりのスペースをとります。ボーダーエリアがの、スペースをらない。

にまれるは1つだけです。これは、 setTop(Node)、 setRight(Node)、 setBottom(Node)、

setLeft (Node)、 setCenter (Node)のメソッドをしてできます。のレイアウトをして、のを1つのに することができます。

```
//BorderPane example
BorderPane pane = new BorderPane();
```

```
Label top = new Label("Top");
Label right = new Label("Right");
HBox bottom = new HBox();
bottom.getChildren().addAll(new Label("First"), new Label("Second"));
VBox left = new VBox();
left.getChildren().addAll(new Label("Upper"), new Label("Lower"));
StackPane center = new StackPane();
center.getChildren().addAll(new Label("Lorem"), new Label("ipsum"));
pane.setTop(top);
                        //The text "Top"
pane.setRight(right);
                        //The text "Right"
pane.setBottom(bottom); //Row of two texts
pane.setLeft(left);
                        //Column of two texts
pane.setCenter(center); //Two texts on each other
```

#### **FlowPane**

FlowPaneは、なまたはスペースにづいて、ノードをまたはにレイアウトします。スペースがすべてのノードののよりもさい、ノードはのにラップされます。スペースがすべてのノードのさのよりもさい、ノードをのにラップします。のは、デフォルトのレイアウトをしています。

```
import javafx.application.Application;
import javafx.fxml.FXMLLoader;
import javafx.scene.Parent;
import javafx.scene.Scene;
import javafx.scene.control.Button;
import javafx.scene.layout.FlowPane;
import javafx.stage.Stage;
public class Main extends Application {
   @Override
    public void start(Stage primaryStage) throws Exception{
        FlowPane root = new FlowPane();
        for (int i=1; i<=15; i++) {
           Button b1=new Button("Button "+String.valueOf(i));
            root.getChildren().add(b1); //for adding button to root
        }
        Scene scene = new Scene(root, 300, 250);
        primaryStage.setTitle("FlowPane Layout");
        primaryStage.setScene(scene);
        primaryStage.show();
    }
    public static void main(String[] args) {
        launch(args);
    }
```

| FlowPane Layout ×             |           |          |             |  |
|-------------------------------|-----------|----------|-------------|--|
| Button 1                      | Button 2  | Button 3 | Button 4    |  |
| Button 5                      | Button 6  | Button 7 | Button 8    |  |
| Button 9                      | Button 10 | Button 1 | 1 Button 12 |  |
| Button 13 Button 14 Button 15 |           | 15       |             |  |
|                               |           |          |             |  |
|                               |           |          |             |  |
|                               |           |          |             |  |
|                               |           |          |             |  |
|                               |           |          |             |  |
|                               |           |          |             |  |

デフォルトのFlowPaneコンストラクタ

FlowPane root = new FlowPane();

 $\mathcal{O}_{FlowPane}$ コンストラクタ

FlowPane() //Creates a horizontal FlowPane layout with hgap/vgap = 0 by default.
FlowPane(double hgap, double gap) //Creates a horizontal FlowPane layout with the specified
hgap/vgap.
FlowPane(double hgap, double vgap, Node... children) //Creates a horizontal FlowPane layout
with the specified hgap/vgap.
FlowPane(Node... children) //Creates a horizontal FlowPane layout with hgap/vgap = 0.
FlowPane(Orientation orientation, double hgap, double gap) //Creates a FlowPane layout with
the specified orientation and hgap/vgap.
FlowPane(Orientation orientation, double hgap, double vgap, Node... children) //Creates a
FlowPane(Orientation orientation, double hgap, double vgap, Node... children) //Creates a
FlowPane(Orientation orientation, double hgap, double vgap, Node... children) //Creates a
FlowPane (Orientation orientation, double hgap, double vgap, Node... children) //Creates a
FlowPane (Orientation orientation, double hgap, double vgap, Node... children) //Creates a
FlowPane (Orientation orientation, double hgap, double vgap, Node... children) //Creates a
FlowPane layout with the specified orientation and hgap/vgap.
FlowPane layout with the specified orientation and hgap/vgap.
FlowPane layout with the specified orientation and hgap/vgap.

#### レイアウトにノードをすると、Paneの<sub>add()</sub>または<sub>addAll()</sub>メソッドがされます。

Button btn = new Button("Demo Button"); root.getChildren().add(btn); root.getChildren().addAll(...);

デフォルトでは、 $_{FlowPane}$ はノードをからにレイアウトします。フローのをするには、 $_{Pos}$ のをし  $\tau_{setAlignment}$ () メソッドをびします。

```
にされるフロ---アライメント
```

| <pre>root.setAlignment(Pos.TOP_RIGHT);</pre>    | //for top right    |
|-------------------------------------------------|--------------------|
| <pre>root.setAlignment(Pos.TOP_CENTER);</pre>   | //for top Center   |
| <pre>root.setAlignment(Pos.CENTER);</pre>       | //for Center       |
| <pre>root.setAlignment(Pos.BOTTOM_RIGHT);</pre> | //for bottom right |

#### GridPane

GridPaneは、そのをとのなグリッドにレイアウトします。

# **GridPane***∽*

は<sub>GridPane</sub>ののにくことができ、の/にまたがることができますデフォルトスパンは1。グリッドの はレイアウトによってされます。

| columnIndex | のレイアウトがされる。   |
|-------------|---------------|
| rowIndex    | のレイアウトがまる。    |
| columnSpan  | のレイアウトがにまたがるの |
| rowSpan     | のレイアウトがにまたがるの |

グリッドパネルはコンテンツをめるためにグリッドをに/するため、/のをするはありません。

# GridPaneにをする

し $v_{Node} \epsilon_{GridPane}$ にするには、  $_{GridPane}$ クラスのメソッドをしてのレイアウトをするがあり  $_{GridPane}$ これらのを $_{GridPane}$ インスタンスにできます。

```
GridPane gridPane = new GridPane();
// Set the constraints: first row and first column
Label label = new Label("Example");
GridPane.setRowIndex(label, 0);
GridPane.setColumnIndex(label, 0);
// Add the child to the grid
gridpane.getChildren().add(label);
```

GridPaneは、これらのステップをみわせるなをします

gridPane.add(new Button("Press me!"), 1, 0); // column=1 row=0

#### GridPaneクラスは、なセッターメソッドをして、のとのスパンをします。

Label labelLong = new Label("Its a long text that should span several rows"); GridPane.setColumnSpan(labelLong, 2); gridPane.add(labelLong, 0, 1); // column=0 row=1

# とのサイズ

デフォルトでは、とのサイズはコンテンツにわせてされます。 とのサイズをにするがある、 RowConstraintsインスタンスとColumnConstraintsインスタンスをRowConstraintsにできGridPane。 これらの2つのをすると、ののサイズをして、のを100ピクセル、2を200ピクセルにします。

gridPane.getColumnConstraints().add(new ColumnConstraints(100)); gridPane.getColumnConstraints().add(new ColumnConstraints(200));

デフォルトでは $_{GridPane}$  gridpaneは、そのましいサイズよりもきなサイズがされたでもみのきさ に/のサイズをします。 /サイズをサポートするために、のcontstaintsクラスには、サイズ、サイ ズ、およびサイズの3つのプロパティがされています。

さらに、<sub>ColumnConstraints</sub>は<sub>setHGrow</sub>をし、<sub>RowConstraints</sub>は、およびのにをえる<sub>setVGrow</sub>メソッドをします。にされた3つのはのとおりです。

- ににまたはし、にまたはしているのレイアウトとのスペースのまたはをしようとする
- Priority.SOMETIMES またはがににされているレイアウトがない、またはそれらのレイアウトがまたはしたのすべてをしなかった、のまたはをしますのレイアウトエリアのものがあります。
- Priority.NEVER レイアウトは、でなのまたはがあるには、またはしません。

```
ColumnConstraints column1 = new ColumnConstraints(100, 100, 300);
column1.setHgrow(Priority.ALWAYS);
```

でしたのサイズは100ピクセルで、300ピクセルのにするまでにしようとします。

とのサイズのサイジングをすることもできます。のでは、のがグリッドパネルのの40をめ、2のが60をめるGridPaneをし $_{GridPane}$ 。

```
GridPane gridpane = new GridPane();
ColumnConstraints column1 = new ColumnConstraints();
column1.setPercentWidth(40);
ColumnConstraints column2 = new ColumnConstraints();
column2.setPercentWidth(60);
gridpane.getColumnConstraints().addAll(column1, column2);
```

## グリッドセルのの

アラインメント<sub>Node</sub> SをいてすることができるsetHalignmentのメソッド<sub>ColumnConstraints</sub>クラスと setValignmentのメソッド<sub>RowConstraints</sub>クラス。

```
ColumnConstraints column1 = new ColumnConstraints();
column1.setHalignment(HPos.RIGHT);
```

```
RowConstraints row1 = new RowConstraints();
```

#### TilePane

タイルペインのレイアウトは**FlowPane**レイアウトにています。 TilePaneは、セルまたはタイル がじサイズのグリッドにすべてのノードをします。これは、ノードをまたはのきれいなとにさせ ます。

```
import javafx.application.Application;
import javafx.scene.Scene;
import javafx.scene.control.Button;
import javafx.scene.layout.TilePane;
import javafx.stage.Stage;
public class Main extends Application {
    @Override
    public void start(Stage primaryStage) {
        primaryStage.setTitle("TilePane Demo");
        double width = 400;
        double height = 300;
        TilePane root = new TilePane();
        root.setStyle("-fx-background-color:blue");
        // to set horizontal and vertical gap
       root.setHgap(20);
        root.setVgap(50);
        Button bl = new Button("Buttons");
        root.getChildren().add(bl);
        Button btn = new Button("Button");
        root.getChildren().add(btn);
        Button btn1 = new Button("Button 1");
        root.getChildren().add(btn1);
        Button btn2 = new Button ("Button 2");
        root.getChildren().add(btn2);
        Button btn3 = new Button("Button 3");
        root.getChildren().add(btn3);
        Button btn4 = new Button("Button 4");
        root.getChildren().add(btn4);
        Scene scene = new Scene(root, width, height);
        primaryStage.setScene(scene);
        primaryStage.show();
    }
    public static void main(String[] args) {
        launch(args);
```

|          | Til      | ePane Demo | -        |  |
|----------|----------|------------|----------|--|
| Buttons  | Button   | Button 1   | Button 2 |  |
|          |          |            |          |  |
| Button 3 | Button 4 |            |          |  |
|          |          |            |          |  |
|          |          |            |          |  |
|          |          |            |          |  |
|          |          |            |          |  |
|          |          |            |          |  |
|          |          |            |          |  |

タイルパネルをするには

TilePane root = new TilePane();

setHgapsetVgapメソッドは、とのにギャップをるためにされます。レイアウトのをのようにする こともできます。

int columnCount = 2; root.setPrefColumns(columnCount);

### AnchorPane

AnchorPane aは、コンテンツをそのからのにくことをにするレイアウトです。

AnchorPaneは4つのとをるがあります。これらのメソッドののパラメータは、Nodeです。セッターの2のパラメーターは、するDoubleです。このは、されたのがないことをすnullことができます。

| セッターメソッド        | ゲッタ <b>ーメソッド</b> |
|-----------------|------------------|
| setBottomAnchor | getBottomAnchor  |
| setLeftAnchor   | getLeftAnchor    |
| setRightAnchor  | getRightAnchor   |
| setTopAnchor    | getTopAnchor     |

のでは、からされたにノードをします。

centerも、されたをからするようにサイズがされます。ウィンドウのサイズがされたときのをし

```
public static void setBackgroundColor(Region region, Color color) {
   // change to 50% opacity
   color = color.deriveColor(0, 1, 1, 0.5);
    region.setBackground(new Background(new BackgroundFill(color, CornerRadii.EMPTY,
Insets.EMPTY)));
}
@Override
public void start(Stage primaryStage) {
    Region right = new Region();
   Region top = new Region();
   Region left = new Region();
   Region bottom = new Region();
   Region center = new Region();
   right.setPrefSize(50, 150);
   top.setPrefSize(150, 50);
   left.setPrefSize(50, 150);
   bottom.setPrefSize(150, 50);
    // fill with different half-transparent colors
    setBackgroundColor(right, Color.RED);
    setBackgroundColor(left, Color.LIME);
    setBackgroundColor(top, Color.BLUE);
    setBackgroundColor(bottom, Color.YELLOW);
    setBackgroundColor(center, Color.BLACK);
    // set distances to sides
   AnchorPane.setBottomAnchor(bottom, 50d);
    AnchorPane.setTopAnchor(top, 50d);
   AnchorPane.setLeftAnchor(left, 50d);
   AnchorPane.setRightAnchor(right, 50d);
   AnchorPane.setBottomAnchor(center, 50d);
   AnchorPane.setTopAnchor(center, 50d);
   AnchorPane.setLeftAnchor(center, 50d);
   AnchorPane.setRightAnchor(center, 50d);
    // create AnchorPane with specified children
   AnchorPane anchorPane = new AnchorPane(left, top, right, bottom, center);
   Scene scene = new Scene(anchorPane, 200, 200);
   primaryStage.setScene(scene);
   primaryStage.show();
}
```

オンラインでレイアウトをむ https://riptutorial.com/ja/javafx/topic/2121/レイアウト

# Examples

な

```
PrinterJob pJ = PrinterJob.createPrinterJob();
if (pJ != null) {
    boolean success = pJ.printPage(some-node);
    if (success) {
        pJ.endJob();
    }
}
```

これは、ダイアログボックスをせずに、デフォルトのプリンタにします。デフォルトのプリンタ をするには、PrinterJob#createPrinterJob(Printer)をしてのプリンタをします。これをして、シス テムのすべてのプリンタをできます。

```
System.out.println(Printer.getAllPrinters());
```

システムダイアログでの

```
PrinterJob pJ = PrinterJob.createPrinterJob();

if (pJ != null) {
    boolean success = pJ.showPrintDialog(primaryStage);// this is the important line
    if (success) {
        pJ.endJob();
    }
}
```

オンラインでをむ https://riptutorial.com/ja/javafx/topic/5157/

# クレジット

| S.<br>No |                       | Contributors                                                                             |
|----------|-----------------------|------------------------------------------------------------------------------------------|
| 1        | javafxをいめる            | Community, CraftedCart, D3181, DVarga, fabian, Ganesh,<br>Hendrik Ebbers, Petter Friberg |
| 2        | CSS                   | fabian                                                                                   |
| 3        | FXMLとコントロ—<br>ラ       | D3181, fabian, James_D                                                                   |
| 4        | JavaFXでの              | ItachiUchiha, Joffrey, Nico T, P.J.Meisch                                                |
| 5        | JavaFXバインディン<br>グ     | Alexiy                                                                                   |
| 6        | ScrollPane            | Bo Halim                                                                                 |
| 7        | TableView             | Bo Halim, fabian, GltknBtn                                                               |
| 8        | WebViewと<br>WebEngine | fabian, J Atkin, James_D, P.J.Meisch, Squidward                                          |
| 9        | Windows               | fabian, GltknBtn                                                                         |
| 10       | アニメーション               | fabian, J Atkin                                                                          |
| 11       | キャンバス                 | Dth                                                                                      |
| 12       | シーンビルダー               | Ashlyn Campbell, José Pereda                                                             |
| 13       | スレッディング               | Brendan, fabian, GOXR3PLUS, James_D, Koko Essam, sazzy4o                                 |
| 14       | ダイアログ                 | fabian, GltknBtn, Modus Tollens                                                          |
| 15       | チャート                  | Dth, James_D, Jinu P C                                                                   |
| 16       | プロパティと                | fabian                                                                                   |
| 17       | ページネーション              | fabian, J Atkin                                                                          |
| 18       | ボタン                   | Dth, DVarga, J Atkin, Maverick283, Nico T, Squidward                                     |
| 19       | ラジオボタン                | Nico T                                                                                   |

| 20 | レイアウト | DVarga, fabian, Filip Smola, Jinu P C, Sohan Chowdhury, trashgod |
|----|-------|------------------------------------------------------------------|
| 21 |       | J Atkin, Squidward                                               |